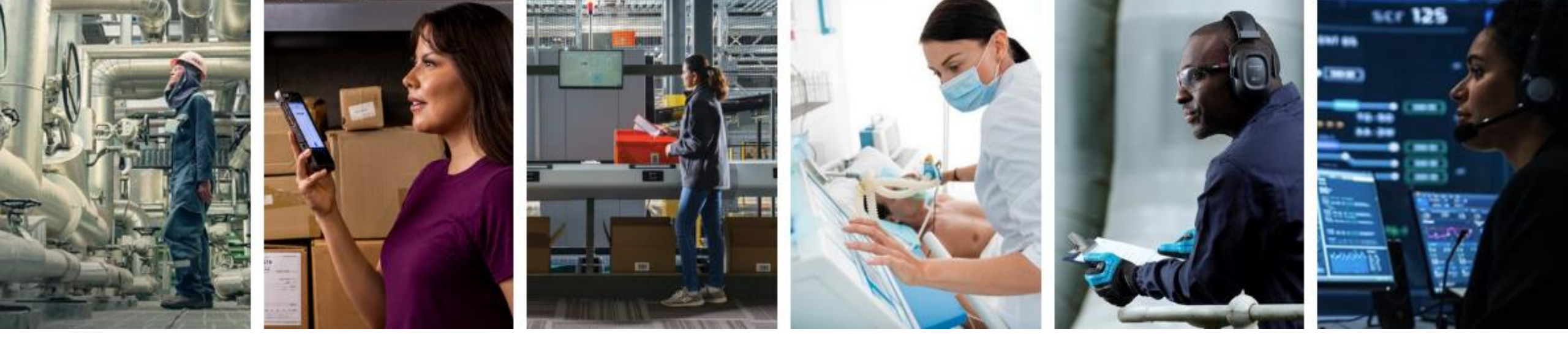

# HONEYWELL ACADEMY E-COMMERCE USER INSTRUCTIONS

June 1, 2024

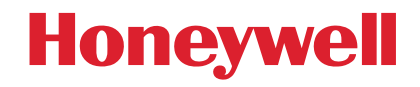

#### AGENDA

- 1. Honeywell Academy e-Commerce feature
- 2. What can a user perform without signing into the portal
- 3. What can a user perform using their MYHONEYWLL account and signing in
- 4. Requirements to purchase training courses using e-Commerce

- 5. How to create a MYHONEYWELL account and request Buyer Access/Rights
- 6. User Journey (Signed out)
- 7. User Journeys (Signed in)
  - a) User paying for a training course with Credit Card (CC) slides 11-20
  - b) User paying for a training course using a Purchase Order (PO) slides 21-30
  - c) User paying for a training course using Training Match Funds (TMF) slides 31-42
  - d) User paying for a training course using combination of TMF & CC or PO (Split Payment) slides 43-56

1

#### **1. HONEYWELL ACADEMY E-COMMERCE FEATURE**

#### What is e-Commerce

- E-commerce (electronic commerce) is the exchange of goods and services and the transmission of funds and data over the internet. E-commerce relies on technology and digital platforms, including websites and mobile apps to make buying and selling possible.
  - Honeywell Academy has embarked upon a digital transformation journey to onboard this feature for the very first time that will allow a user to purchase and get enrolled into a training course via a seamless process

#### Allows a user to purchase and get enrolled via a seemless process

#### 2. WHAT CAN BE ACCOMPLISHED WITHOUT SIGNING IN TO THE HONEYWELL ACADEMY PORTAL

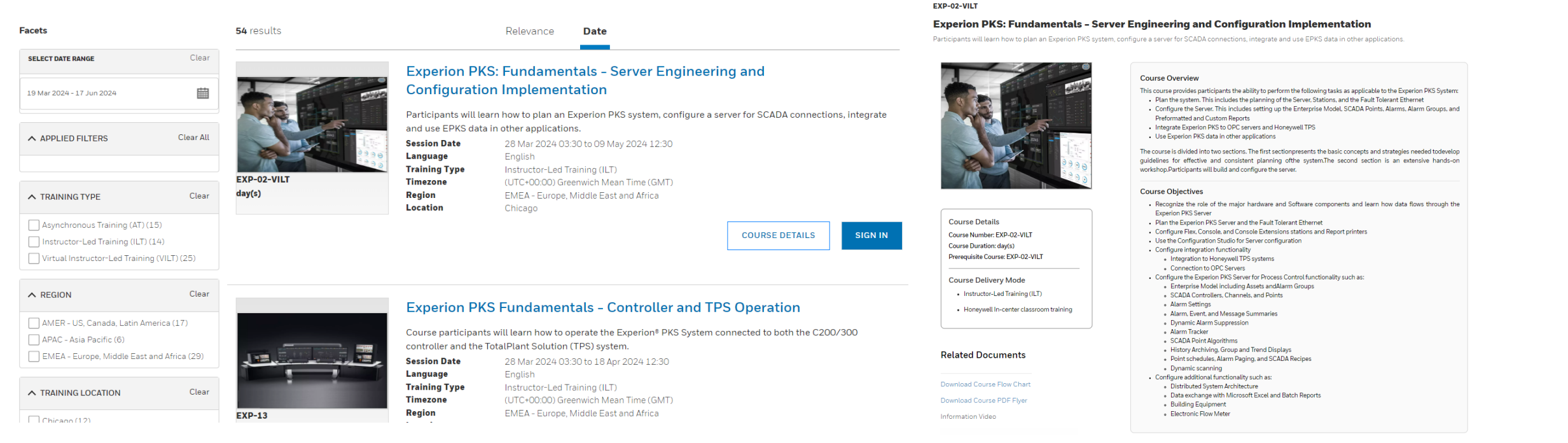

- Users will be able to search for training courses using various facet criteria
  - Facets include Date Range, Training Type, Region, Training location, Training program, Course Number, and Language
  - Users must SIGN IN to enroll into training courses

- Users will be able to view training course details
  - To include Course overview, Course objectives, Course details and Course delivery mode and any related documents

#### **3. WHAT CAN A USER PERFORM USING THEIR MYHONEYWLL ACCOUNT AND SIGNING IN**

- Search for training courses using various facets View training course details Enroll into courses by: 1. Clicking on "Contact US" manual process or 2. Clicking on "ORDER ONLINE" automated eCommerce
- - automated eCommerce

- If user has buyer rights, they can:
  - See the List Price and the Your Price if applicable
  - Can place an order online
  - Get enrolled via the order online process \_\_\_\_
  - Pay for training course using the below payment methods
    - Credit Card (CC)
    - Purchase Order (PO)
    - Training Match Funds (TMF)
    - TMF/CC
    - TMF/PO

#### User can choose to enroll via the manual process by clicking the CONTACT US

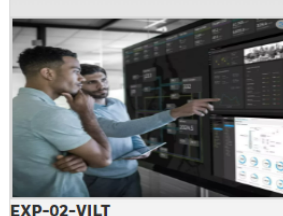

#### **Experion PKS: Fundamentals - Server Engineering and Configuration Implementation**

Participants will learn how to plan an Experion PKS system, configure a server for SCADA connections, integrate and use Session

Languag

Region Locatio

Training Timezon

day(s)

| EPKS data | a in other applications.                                                       |                  |            |              |  |  |  |
|-----------|--------------------------------------------------------------------------------|------------------|------------|--------------|--|--|--|
| Date      | 28 Mar 2024 03:30 to 0                                                         | 9 May 2024 12:30 |            |              |  |  |  |
| je        | English                                                                        |                  |            |              |  |  |  |
| Туре      | Instructor-Led Training                                                        | (ILT)            |            |              |  |  |  |
| e         | (UTC+00:00) Greenwich Mean Time (GMT)<br>EMEA - Europe, Middle East and Africa |                  |            |              |  |  |  |
| ı         | Chicago                                                                        |                  |            | 1            |  |  |  |
|           |                                                                                | COURSE DETAILS   | CONTACT US | ORDER ONLINE |  |  |  |

#### **4. REQUIREMENTS TO PURCHASE TRAINING COURSES USING E-COMMERCE**

- User must have a MYHONEYWLL account •
- User must have Buyer Access/Rights enabled which will look • like the below

| ACCT:  | <u>116</u> × 8 | ∼ Ç" | QL | Account Information                                        |                                                                         |
|--------|----------------|------|----|------------------------------------------------------------|-------------------------------------------------------------------------|
|        | Welcome        |      |    | REPRES                                                     | SENTING                                                                 |
| SERVIC | 📄 MyHPS Home   |      |    | Honeywell Global Generic                                   | Employee Contacts Account                                               |
|        | My Account     |      |    | Address: Street<br>ANY, ALL<br>Country<br>Email:<br>Phone: | ACCOUNT EXTENSION DASHBOARD →<br>MANAGE MY CUSTOMER ORDERING ACCOUNTS → |
|        |                |      |    | Му Арр                                                     | lications                                                               |
|        |                |      |    | Qualize Ordering - Buyer Access                            |                                                                         |

₩ ₩

#### Key takeaway, Buyer Access/Rights enabled

Online Ordering - Buyer Access

#### 5. HOW TO CREATE A MYHONEYWELL ACCOUNT AND REQUEST BUYER ACCESS/RIGHTS

- Please click on the below URL
  - <u>https://process.honeywell.com/content/dam/process/en/documents/training-docs/Creating%20MYHONEYWELL%20Account.pdf</u>

#### Key takeaway, Buyer Access/Rights request

# 6. USER JOURNEY (SIGNED OUT/NO MYHONEYWELL ACCOUNT)

- User visits <a href="https://process.honeywell.com/us/en/services/training">https://process.honeywell.com/us/en/services/training</a>
- User clicks on Access Course Schedule
   Honeywell Academy

Skills shortages, remote working and digital technologies are changing the way we work. Honeywell Academy is the single-stop for solutions to accelerate and enhance competencies for all your employees.

ACCESS COURSE SCHEDULE

- User can search and view Course details for global Honeywell Academy offerings
- If user would like to enroll and pay for offerings user needs to create a MYHONEYWELL account and SIGN IN by clicking on the SIGN IN>SIGN IN TO MYHPS

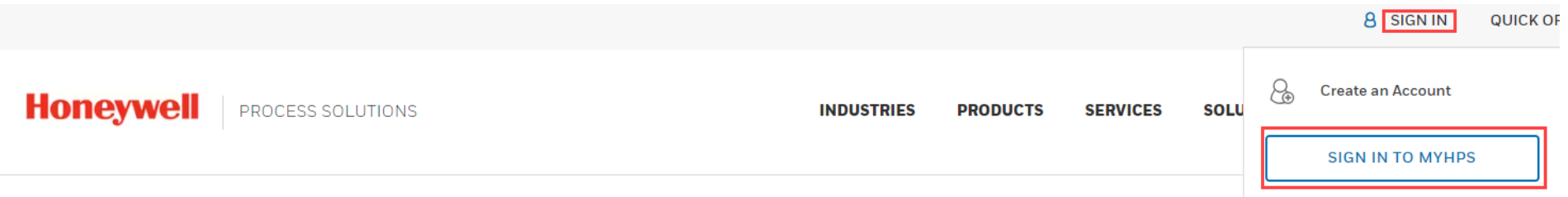

If you click on the Blue SIGN IN button, you still need to click on the above

Key Takeaway, User needs to create MYHONEYWELL Account.

# 7. USER JOURNEYS (SIGNED IN)

- User visits <a href="https://process.honeywell.com/us/en/services/training">https://process.honeywell.com/us/en/services/training</a>
- User clicks on Access Course Schedule
   Honeywell Academy

Skills shortages, remote working and digital technologies are changing the way we work. Honeywell Academy is the single-stop for solutions to accelerate and enhance competencies for all your employees.

ACCESS COURSE SCHEDULE

- User can search and view Course details for global Honeywell Academy offerings
- If user would like to view course prices, enroll and pay for offerings user needs to SIGN IN by clicking on the SIGN IN>SIGN IN TO MYHPS

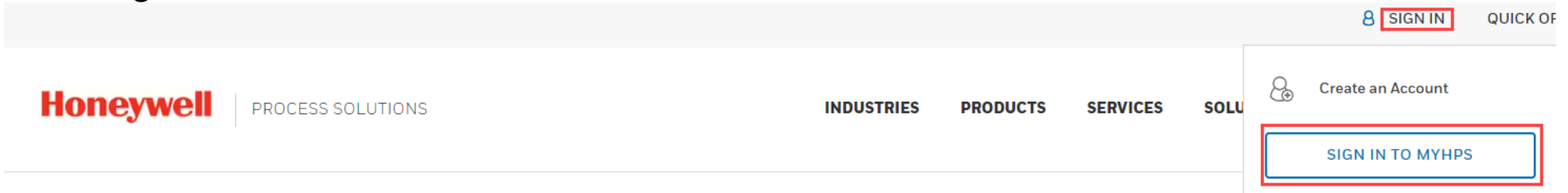

- If you click on the Blue SIGN IN button, you still need to click on the above
- User enters their email address they used to create their MYHONEYWELL account then clicks next

- User paying for a training course with Credit Card (CC) using e-Commerce
  - User visits <a href="https://process.honeywell.com/us/en/services/training">https://process.honeywell.com/us/en/services/training</a>
  - User clicks on Access Course Schedule
     Honeywell Academy

Skills shortages, remote working and digital technologies are changing the way we work. Honeywell Academy is the single-stop for solutions to accelerate and enhance competencies for all your employees.

ACCESS COURSE SCHEDULE

- User searches and selects a course
- If user has Buyer Access/Rights, they will see a blue ORDER ONLINE button which will be used to pay for the course and initiate enrollment into the course digitally.
- If user does not have Buyer Rights/Access, they will not see the Blue ORDER ONLINE button but will see a Blue CONTACT US button which when clicked will bring up the email template that a user needs to fill in and send to us (This is the manual/legacy method of paying for and getting enrolled into a course)
- Users can request for Buyer Access/Rights which will take 24-48hrs to process

- User paying for a training course with Credit Card (CC) using e-Commerce
  - User has selected the course they want to enroll in they now need to click on the Blue ORDER ONLINE button

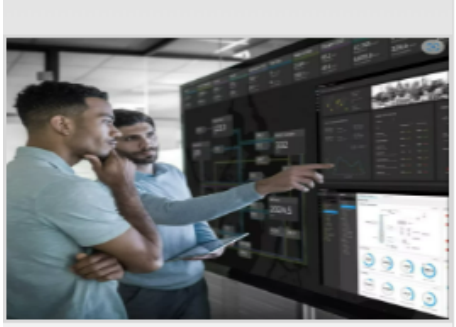

EXP-02-AT 10 day(s)

#### Experion PKS: Fundamentals - Server Engineering and Configuration Implementation

Participants will learn how to plan an Experion PKS system, configure a server for SCADA connections, integrate and use EPKS data in other applications

| Session Date  | 02 May 2024 to 20 Dec 2024       |
|---------------|----------------------------------|
| Language      | English                          |
| Training Type | Asynchronous Training (AT)       |
| Timezone      | (UTC-04:00) Bolivia Time (BOT)   |
| Region        | AMER - US, Canada, Latin America |
|               |                                  |

COURSE DETAILS

CONTACT US

ORDER ONLINE

- User paying for a training course with Credit Card (CC) using e-Commerce
  - User will then be directed to a "Precheck out" page where they can view the details of the course for example:
    - List Price (LP)
    - Your Price if different from LP
    - Quantity MUST ALWAYS be one.
    - Subtotal
  - If all the above looks good user can add the item to their cart by clicking on the Blue ADD TO CART button

🟠 > Course List > Products > Trainings > Control Monitoring And Safety Systems > Experion PKS (EXP) > EXP-02-AT > EXP-02-AT

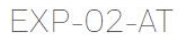

Participants will learn how to plan an Experion PKS system, configure a server for SCADA connections, integrate and use EPKS data in other applications

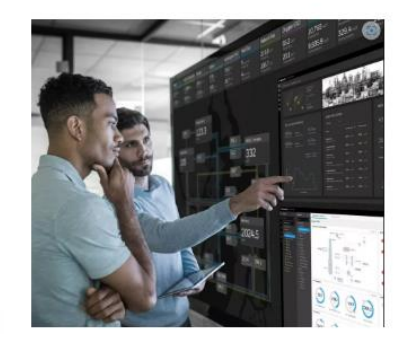

| List Price   | Your Price   | Quantity | Subtotal     |
|--------------|--------------|----------|--------------|
| USD 2,647.00 | USD 2,647.00 | - 1 +    | USD 2,647.00 |
|              |              |          |              |
|              |              |          |              |

- User paying for a training course with Credit Card (CC) using e-Commerce
  - User will then see a dialog box to either "VIEW CART or CONTINUE SHOPPING"

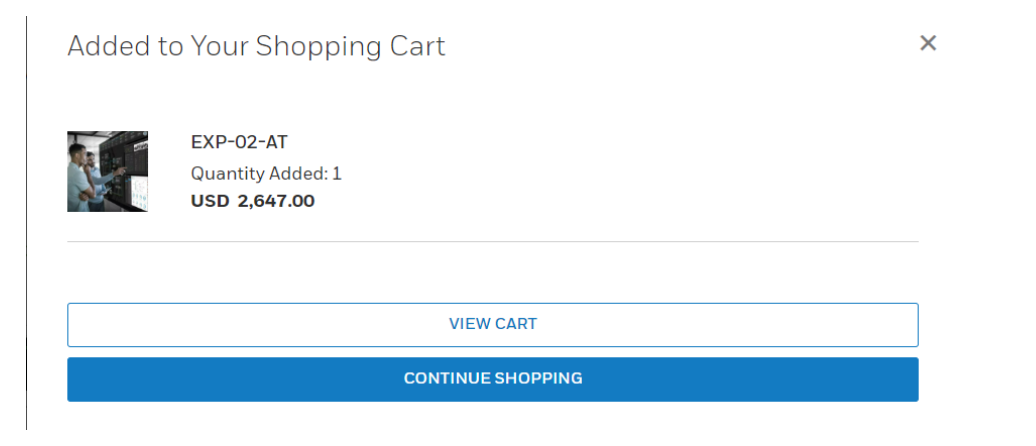

• Here user can click the view cart button or elect to continue shopping

- User paying for a training course with Credit Card (CC) using e-Commerce
  - When user clicks the VIEW CART button they will be taken to their "CHECK OUT" page
    - User can do the following in this page

< Continue Shopping

- Click CLEAR CART removes all items in your cart
- Click on the trash can for individual items removes just that item
- If all looks good user clicks the Blue CHECK OUT button

| Cart I | D: 0000093942 |          | User Journey (Signed IN) cont'd                      |              |                                                            | CLEAR CART                           |
|--------|---------------|----------|------------------------------------------------------|--------------|------------------------------------------------------------|--------------------------------------|
| Item   | Part Number   | Quantity | Price                                                | Subtotal     | Your Order                                                 |                                      |
| 10     | EXP-02-AT     | - 1 +    | List Price: USD 2,647.00<br>Your Price: USD 2,647.00 | USD 2,647.00 | Subtotal:                                                  | USD 2,647.00                         |
|        | To<br>O       |          |                                                      |              | Total:                                                     | USD 2,647.00                         |
|        |               |          |                                                      | Ū            | CHEC                                                       | коит                                 |
|        |               |          |                                                      |              | <b>Note:</b> All promotions, tax calculated in the checkou | and freight costs will be<br>It page |

#### 7. USER JOURNEY (SIGNED IN) CONT'D Honeywell

- User paying for a training course with Credit Card (CC) using e-Commerce
  - When user clicks the "CHECK OUT" button • user is taken to the Secure Checkout page
    - In this page user selects CC as • payment method, they need to click on the Select Card
    - User will see a "Payment Wallet" dialog box where they can add/edit a CC or use one that is already saved
    - If user wants to remove this item, they ٠ need to use the Back to Cart breadcrumb to navigate back to their cart where they can either clear the cart completely or remove individual items

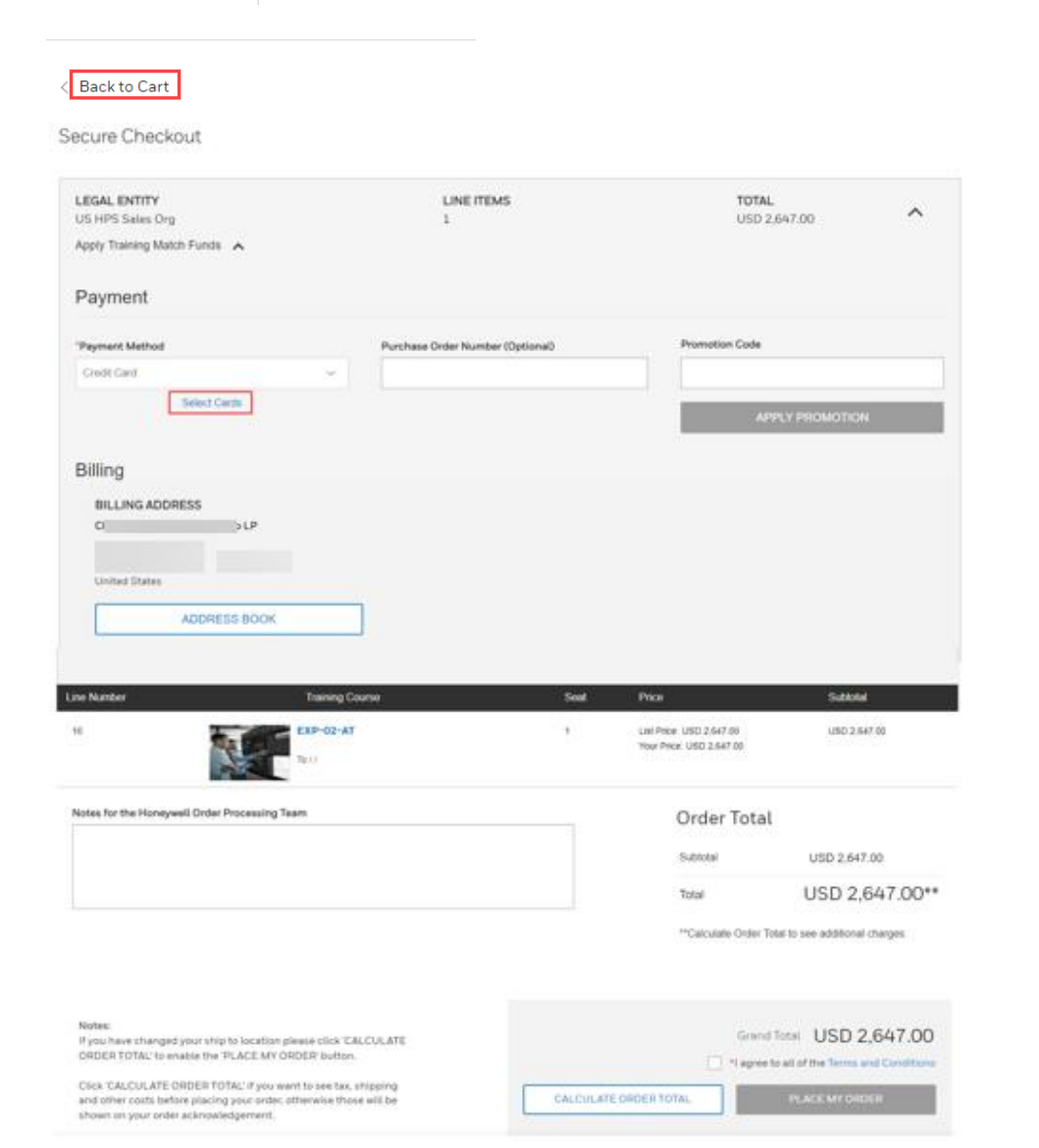

PROCESS SOLUTIONS

- User paying for a training course with Credit Card (CC) using e-Commerce
  - In the Secure Checkout page
    - Users Billing address should already be prefilled if they need to change it, they can click on the ADDRESS BOOK button and select a different one

Select Billing Address Account Name Enter the keyword Ω  $\sim$ Account Name O Street Address 🗘 CityC Region Postal code () Country 0 1 PO Box 0. flands United States O PI Co park Dr. United States 0 PO Box 1. flands United States C LP ۲ Pines Dr. flands United States CANCEL SELECT

- User paying for a training course with Credit Card (CC) using e-Commerce
  - In the Secure Checkout page
    - User must click the "I agree to all of the Terms and Conditions" check box before the Blue PLACE MY ORDER button becomes active

| Notes for the Honeywell Order Processing Team                                                                                                    |              | Order Tota          | ıl                              |
|----------------------------------------------------------------------------------------------------|--------------|---------------------|---------------------------------|
|                                                                                                    |              | Subtotal            | VR 5,839.46                     |
|                                                                                                    |              | Total               | AR 5,839.46*                    |
|                                                                                                    |              | **Calculate Order 1 | Total to see additional charges |
| Notes:<br>If you have changed your ship to location please click 'CALCULATE<br>ORDER TOTAL' to enable the 'PLACE MY ORDER' button.                                           |              | Gran                | nd Total AR 5,839,46            |
|                                                                                                    |              |                     |                                 |
| Click 'CALCULATE ORDER TOTAL' if you want to see tax, shipping<br>and other costs before placing your order, otherwise those will be<br>shown on your order acknowledgement. | CALCULATE OR | DER TOTAL           | PLACE MY ORDER                  |

- User paying for a training course with Credit Card (CC) using e-Commerce
  - In the Secure Checkout page
    - After user clicks the Blue PLACE MY ORDER button and there are no errors, they will see an Order Summary page and they will receive an email.
  - In the case of any errors where user cannot correct, please navigate back to your cart and empty it then use the CONTACT US button in the training search pages for the course you wish to enroll in (Manual Process)

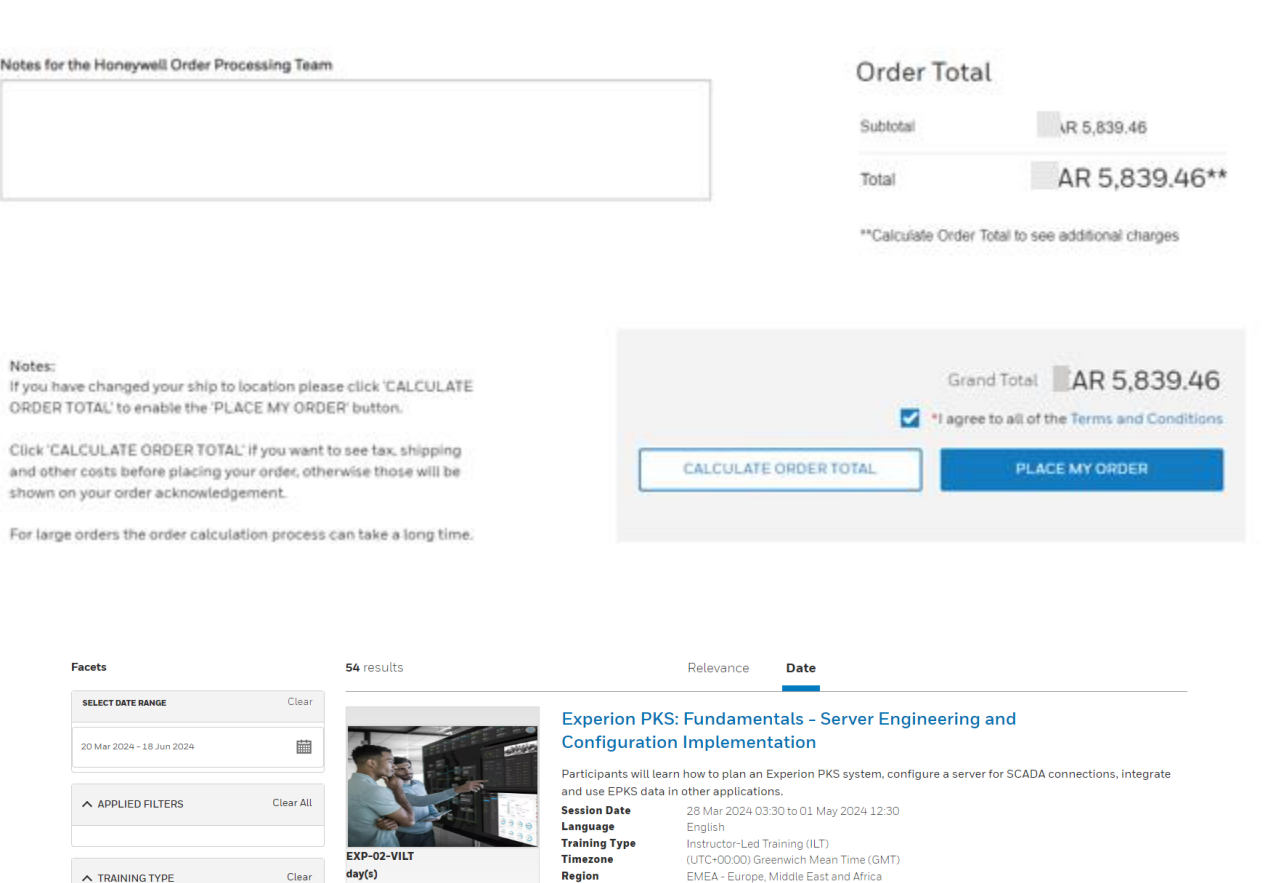

Location

Asynchronous Training (AT) (14)

Virtual Instructor-Led Training (ILT) (14)

ORDER ONLINE

CONTACT US

COURSE DETAILS

- User paying for a training course with Credit Card (CC) using e-Commerce
  - After user clicks the Blue PLACE MY ORDER button and there are no errors, they will see an Order Summary page and they will receive a Transaction Summary email from Honeywell Customer Service mailbox within some time.
  - User will be put on a Waiting User list until the Prerequisite's if any have been validated then user will be enrolled into the training course and will also receive a "Confirmation of Enrollment" email from our LMS.

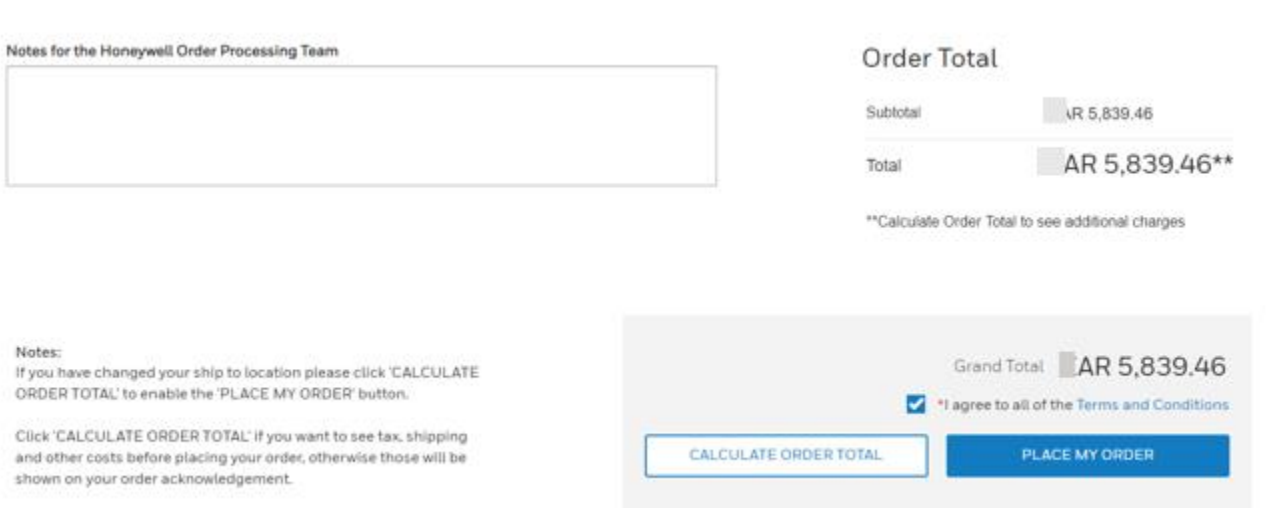

For large orders the order calculation process can take a long time.

- User paying for a training course with Purchase Order (PO) using e-Commerce
  - User visits <a href="https://process.honeywell.com/us/en/services/training">https://process.honeywell.com/us/en/services/training</a>
  - User clicks on Access Course Schedule
     Honeywell Academy

Skills shortages, remote working and digital technologies are changing the way we work. Honeywell Academy is the single-stop for solutions to accelerate and enhance competencies for all your employees.

ACCESS COURSE SCHEDULE

- User searches and selects a course
- If user has Buyer Access/Rights, they will see a blue ORDER ONLINE button which will be used to pay for the course and initiate enrollment into the course digitally.
- If user does not have Buyer Rights/Access, they will not see the Blue ORDER ONLINE button but will see a Blue CONTACT US button which when clicked will bring up the email template that a user needs to fill in and send to us (This is the manual/legacy method of paying for and getting enrolled into a course)
- Users can request for Buyer Access/Rights which will take 24-48hrs to process

- User paying for a training course with Purchase Order (PO) using e-Commerce
  - User has selected the course they want to enroll in they now need to click on the Blue ORDER ONLINE button

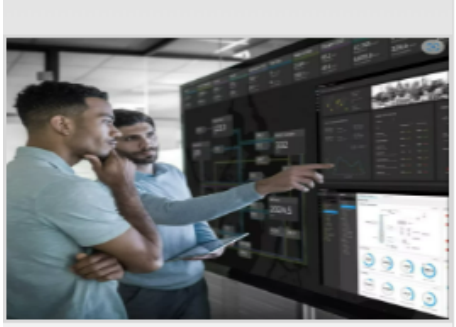

EXP-02-AT 10 day(s)

#### Experion PKS: Fundamentals - Server Engineering and Configuration Implementation

Participants will learn how to plan an Experion PKS system, configure a server for SCADA connections, integrate and use EPKS data in other applications

| Session Date  | 02 May 2024 to 20 Dec 2024       |
|---------------|----------------------------------|
| Language      | English                          |
| Training Type | Asynchronous Training (AT)       |
| Timezone      | (UTC-04:00) Bolivia Time (BOT)   |
| Region        | AMER - US, Canada, Latin America |
|               |                                  |

COURSE DETAILS

CONTACT US

ORDER ONLINE

- User paying for a training course with Purchase Order (PO) using e-Commerce
  - User will then be directed to a "Precheck out" page where they can view the details of the course for example:
    - List Price (LP)
    - Your Price if different from LP
    - Quantity MUST ALWAYS be one.
    - Subtotal
  - If all the above looks good user can add the item to their cart by clicking on the Blue ADD TO CART button

🟠 > Course List > Products > Trainings > Control Monitoring And Safety Systems > Experion PKS (EXP) > EXP-02-AT > EXP-02-AT

#### EXP-02-AT

Participants will learn how to plan an Experion PKS system, configure a server for SCADA connections, integrate and use EPKS data in other applications

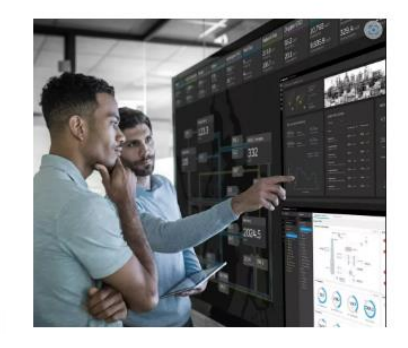

| LIST Price   | Your Price   | Quantity | Subtotal     |
|--------------|--------------|----------|--------------|
| USD 2,647.00 | USD 2,647.00 | - 1 +    | USD 2,647.00 |
|              |              |          |              |

- User paying for a training course with Purchase order (PO) using e-Commerce
  - User will then see a dialog box to either "VIEW CART or CONTINUE SHOPPING"

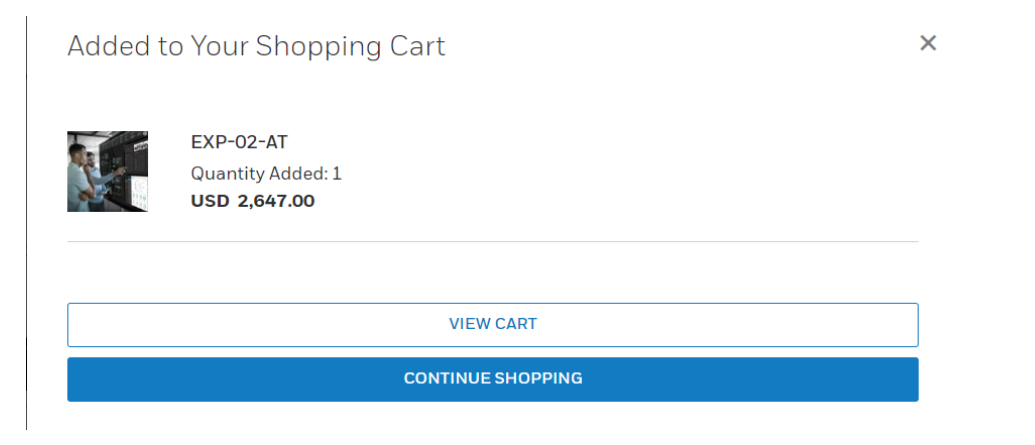

• Here user can click the view cart button or elect to continue shopping

- User paying for a training course with Purchase Order (PO) using e-Commerce ٠
  - When user clicks the VIEW CART button they will be taken to their "CHECK OUT" page •
    - User can do the following in this page
      - Click CLEAR CART removes all items in your cart
      - Click on the trash can for individual items removes just that item ٠
      - If all looks good user clicks the Blue CHECK OUT button

< Continue Shopping

Item Part Number Quantity 10 EXP-02-AT

Cart ID: 0000093997 Price Subtotal List Price: AR 17.244.00 AR 8,759.96 Subtotal: Discount: 49.20%

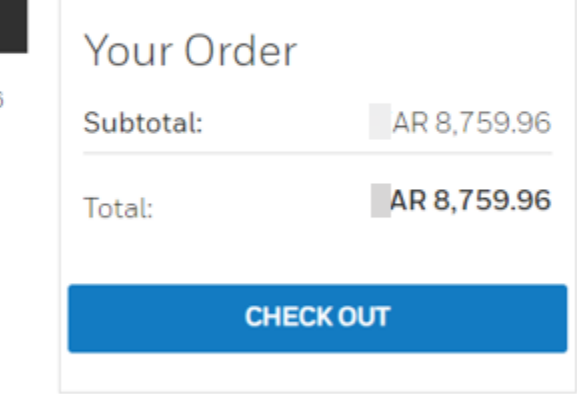

**CLEAR CART** 

Note: All promotions, tax, and freight costs will be calculated in the checkout page

Your Price: AR 8,759.96

m

#### 7. USER JOURNEY (SIGNED IN) CONT'D Honeywell

- User paying for a training course with **Purchase order (PO) using e-Commerce** 
  - When user clicks the "CHECK OUT" button ٠ user is taken to the Secure Checkout page
    - In this page user selects PO as • payment method, user then enters PO number
    - If user wants to remove this item, they ٠ need to use the Back to Cart breadcrumb to navigate back to their cart where they can either clear the cart complete or remove individual items

| ac | k t | 0.0 | a | t |
|----|-----|-----|---|---|

#### Secure Checkout

PROCESS SOLUTIONS

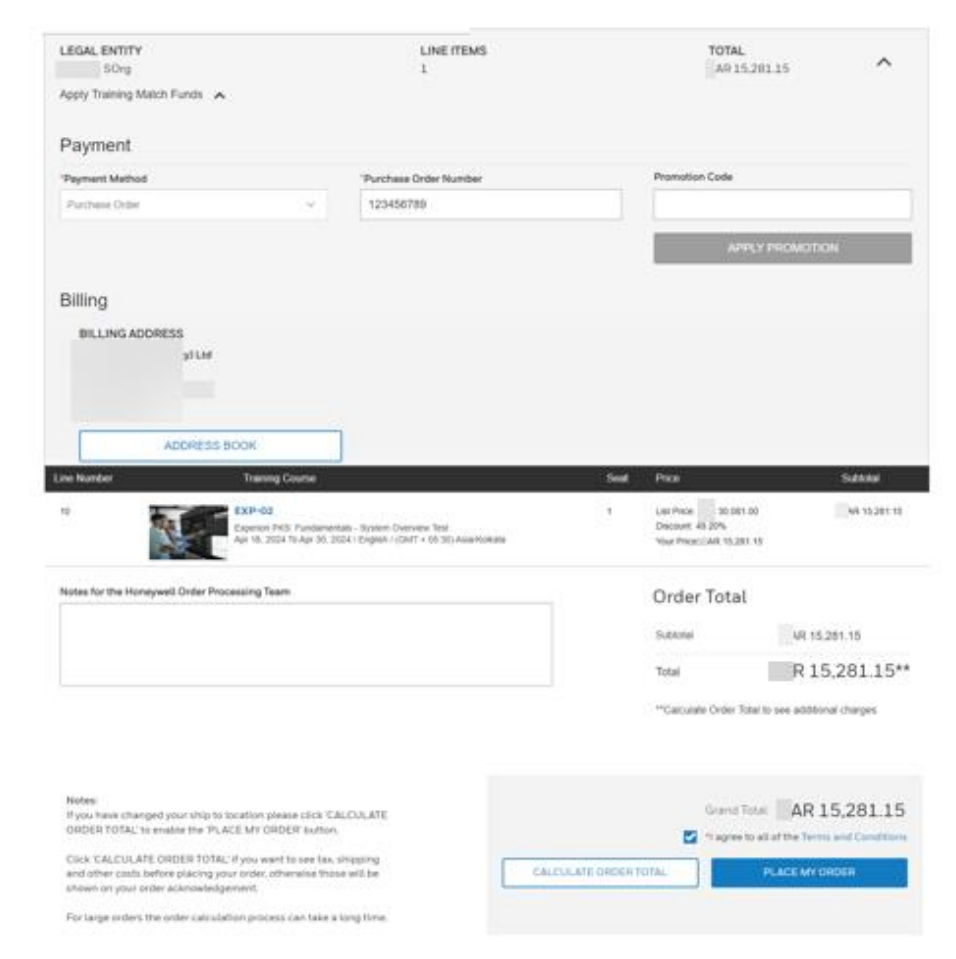

- User paying for a training course with Purchase Order (PO) using e-Commerce
  - In the Secure Checkout page
    - Users Billing address should already be prefilled if they need to change it, they can click on the ADDRESS BOOK button and select a different one

| Account Name    | ✓ Enter the keyword |         |            |                   | \$            |
|-----------------|---------------------|---------|------------|-------------------|---------------|
| 1 Account Name⊖ | : Street Address 🗘  | : City⊜ | : Region 🗘 | : Postal code 🗧 : | Country       |
| O LP            | PO Box-             | ilands  |            |                   | United States |
| O P Co          | park Dr,            |         |            |                   | United States |
| O LP            | PO Box ).           | ilands  |            |                   | United States |
| C LP            | Pines Dr,           | flands  |            |                   | United States |

- User paying for a training course with Purchase Order (PO) using e-Commerce
  - When user is in the Secure Checkout page
    - User must click the "I agree to all of the Terms and Conditions" check box before the Blue PLACE MY ORDER button becomes active

| Notes for the Honeywell Order Processing Team                                                                                        | Ord                   | er Total                    |                        |
|----------------------------------------------------------------------------------------------------|-----------------------|-----------------------------|------------------------|
|                                                                                                    | Subtot                | a                           | AR 5,839.46            |
|                                                                                                    | Total                 |                             | AR 5,839.46**          |
|                                                                                                    | **Calci               | ulate Order Total to see    | additional charges     |
| Notes:<br>If you have changed your ship to location please click 'CALCULATE<br>ORDER TOTAL' to enable the 'PLACE MY ORDER' button.   |                       | Grand Total                 | AR 5,839.46            |
| Click 'CALCULATE ORDER TOTAL' if you want to see tax, shipping<br>and other costs before placing your order, otherwise those will be | CALCULATE ORDER TOTAL | I agree to all of the PLACE | e Terms and Conditions |
| shown on your order acknowledgement.                                                                                                 |                       |                             |                        |

- User paying for a training course with Purchase Order (PO) using e-Commerce
  - In the secure Checkout page after user clicks the Blue PLACE MY ORDER button and there are no errors, they will see an Order Summary page and they will receive an email.
  - In the case of any errors where user cannot correct, please navigate back to your cart and empty it then use the CONTACT US button in the training search pages for the course you wish to enroll in (Manual Process)

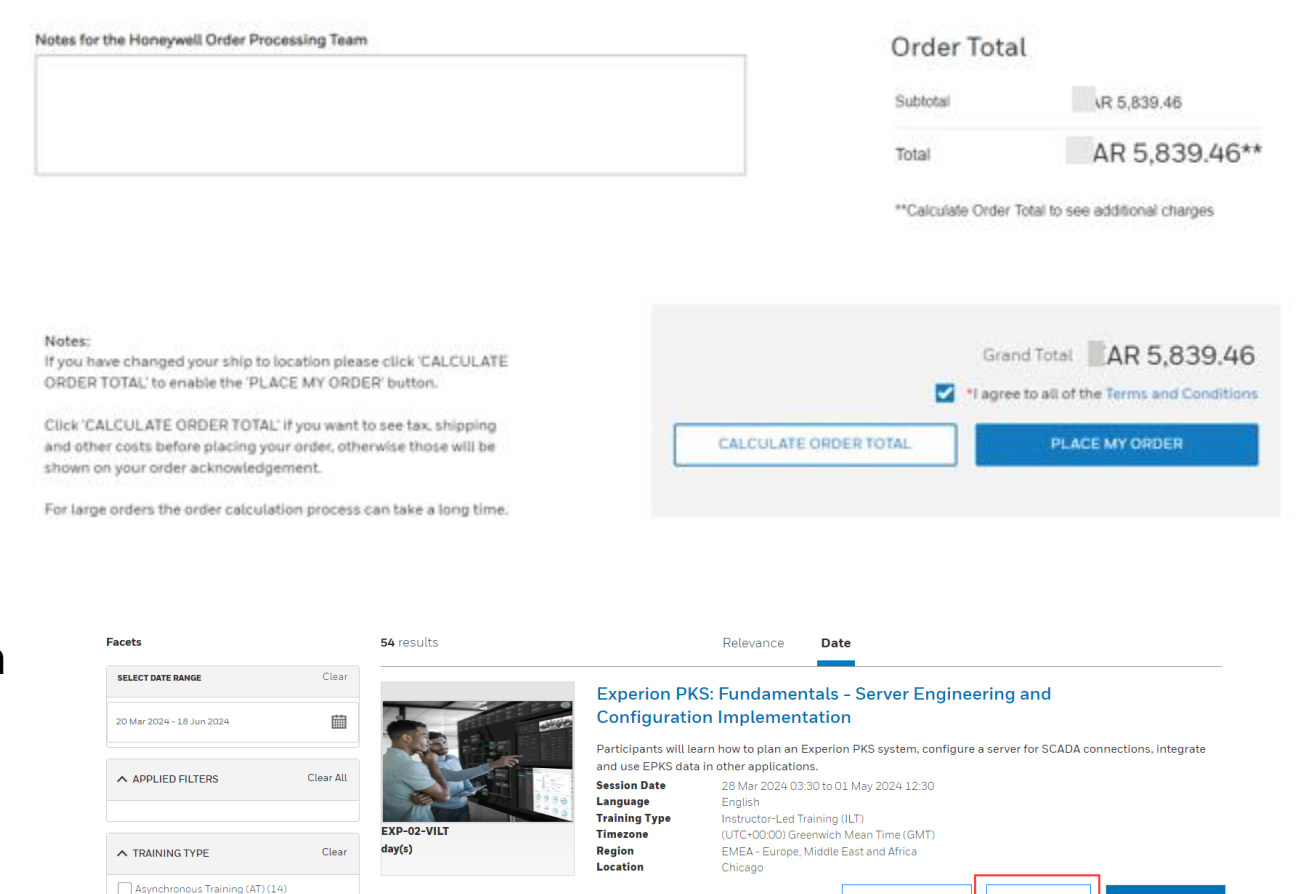

Unstructor-Led Training (ILT) (14)

ORDER ONLINE

CONTACT US

COURSE DETAILS

- User paying for a training course with Purchase Order (PO) using e-Commerce
  - After user clicks the Blue PLACE MY ORDER button and there are no errors, they will see an Order Summary page and they will receive a Transaction Summary email from Honeywell Customer Service mailbox within some time.
  - User will be put on a Waiting User list until the Prerequisite's if any have been validated then user will be enrolled into training course and will also receive a "Confirmation of Enrollment" email from our LMS.

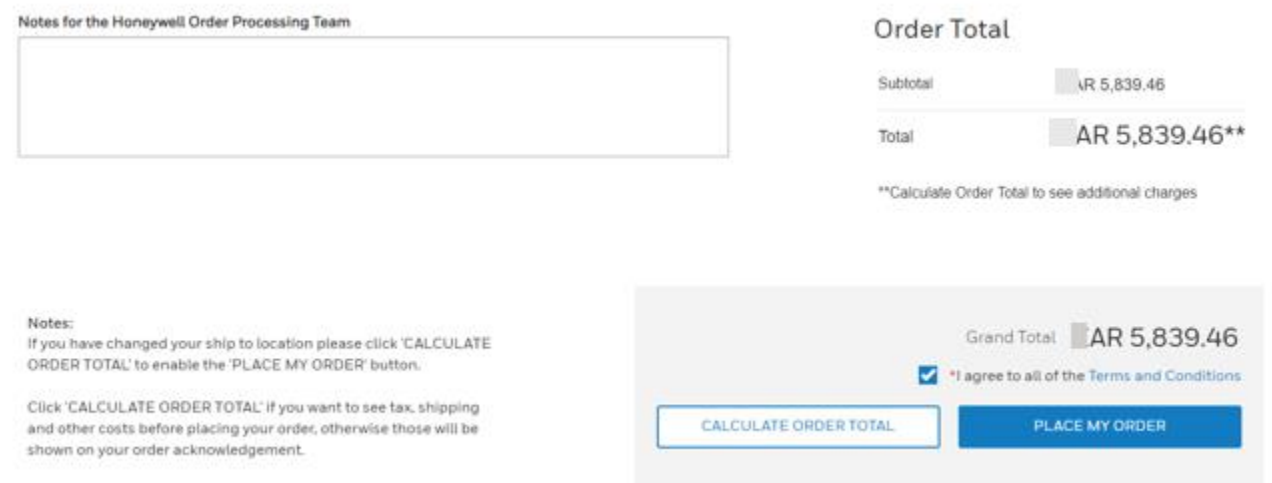

For large orders the order calculation process can take a long time.

- User paying for a training course with Training Match Funds (TMF) using e-Commerce
  - User visits <u>https://process.honeywell.com/us/en/services/training</u>
  - User clicks on Access Course Schedule
     Honeywell Academy

Skills shortages, remote working and digital technologies are changing the way we work. Honeywell Academy is the single-stop for solutions to accelerate and enhance competencies for all your employees.

ACCESS COURSE SCHEDULE

- User searches and selects a course
- If user has Buyer Access/Rights, they will see a blue ORDER ONLINE button which will be used to pay for the course and initiate enrollment into the course digitally.
- If user does not have Buyer Rights/Access, they will not see the Blue ORDER ONLINE button but will see a Blue CONTACT US button which when clicked will bring up the email template that a user needs to fill in and send to us (This is the manual/legacy method of paying for and getting enrolled into a course)
- Users can request for Buyer Access/Rights which will take 24-48hrs to process

- User paying for a training course with Training Match Funds (TMF) using e-Commerce
  - User has selected the course they want to enroll in they now need to click on the Blue ORDER ONLINE button

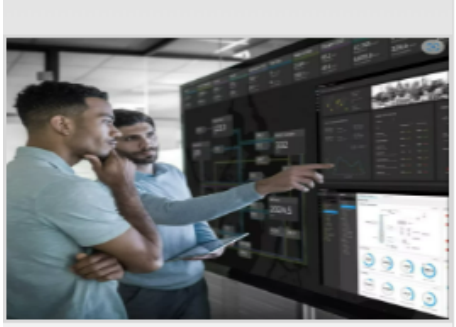

EXP-02-AT 10 day(s)

#### Experion PKS: Fundamentals - Server Engineering and Configuration Implementation

Participants will learn how to plan an Experion PKS system, configure a server for SCADA connections, integrate and use EPKS data in other applications

| 02 May 2024 to 20 Dec 2024       |
|----------------------------------|
| English                          |
| Asynchronous Training (AT)       |
| (UTC-04:00) Bolivia Time (BOT)   |
| AMER - US, Canada, Latin America |
|                                  |

COURSE DETAILS

CONTACT US

ORDER ONLINE

- User paying for a training course with Training Match Funds (TMF) using e-Commerce cont'd
  - User will then be directed to a "Precheck out" page where they can view the details of the course for example:
    - List Price (LP)
    - Your Price if different from LP (Using any amount of TMF List Price must be used)
    - Quantity MUST ALWAYS be one.
    - Subtotal
  - If all the above looks good user can add the item to their cart by clicking on the Blue ADD TO CART button

🟠 > Course List > Products > Trainings > Control Monitoring And Safety Systems > Experion PKS (EXP) > EXP-02-AT > EXP-02-AT

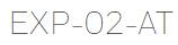

Participants will learn how to plan an Experion PKS system, configure a server for SCADA connections, integrate and use EPKS data in other applications

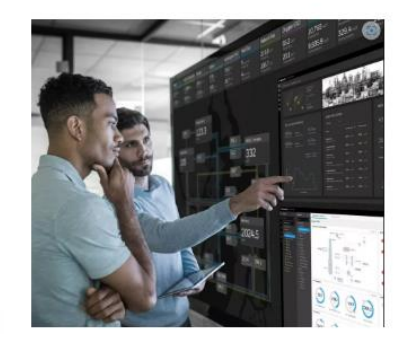

| List Price   | Your Price   | Quantity | Subtotal     |
|--------------|--------------|----------|--------------|
| USD 2,647.00 | USD 2,647.00 | - 1 +    | USD 2,647.00 |
|              |              |          |              |
|              |              |          |              |

- User paying for a training course with Training Match Funds (TMF) using e-Commerce
  - User will then see a dialog box to either "VIEW CART or CONTINUE SHOPPING"

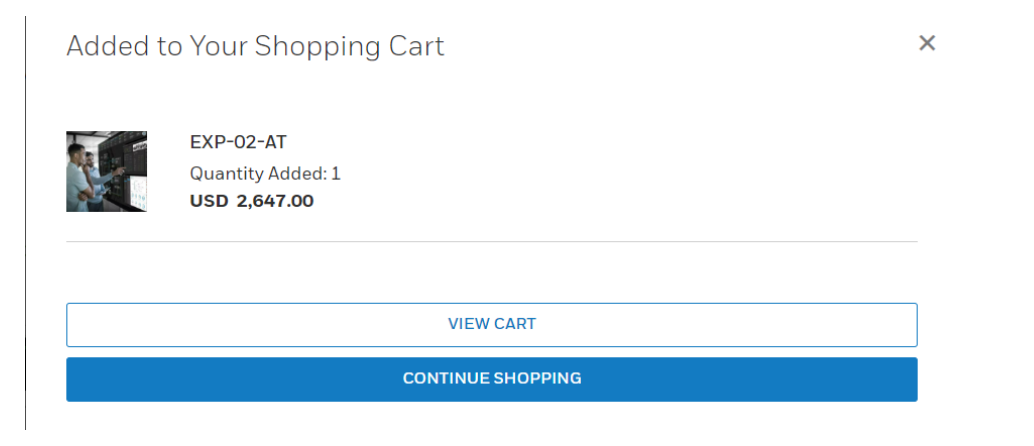

• Here user can click the view cart button or elect to continue shopping

- User paying for a training course with Training Match Funds (TMF) using e-Commerce
  - When user clicks the VIEW CART button they will be taken to their "CHECK OUT" page
    - User can do the following in this page

< Continue Shopping

- Click CLEAR CART removes all items in your cart
- Click on the trash can for individual items removes just that item
- If all looks good user clicks the Blue CHECK OUT button

| Cart I | D: 0000093942 |          | User Journey (Signed IN) cont'd                      |              |                                                            | CLEAR CART                           |
|--------|---------------|----------|------------------------------------------------------|--------------|------------------------------------------------------------|--------------------------------------|
| Item   | Part Number   | Quantity | Price                                                | Subtotal     | Your Order                                                 |                                      |
| 10     | EXP-02-AT     | - 1 +    | List Price: USD 2,647.00<br>Your Price: USD 2,647.00 | USD 2,647.00 | Subtotal:                                                  | USD 2,647.00                         |
|        | To<br>O       |          |                                                      |              | Total: USD 2,                                              | USD 2,647.00                         |
|        |               |          |                                                      | Ū            | CHEC                                                       | коит                                 |
|        |               |          |                                                      |              | <b>Note:</b> All promotions, tax calculated in the checkou | and freight costs will be<br>It page |

- User paying for a training course with Training Match Funds (TMF) using e-Commerce
  - When user is in the Secure Checkout page
    - User clicks the Apply Training Match Funds chevron
    - User enters valid TMF Local Reference number and clicks enter which results in the APPLY button to become active
    - Note: If user does not know the Local Reference number, they can get the information from their manager or Training Coordinator

| Secure Checkout                                                                                                    |                                     |                                                                                                    |
|----------------------------------------------------------------------------------------------------|-------------------------------------|----------------------------------------------------------------------------------------------------|
| LEGAL ENTITY<br>HPS SOrg<br>Apply Training Match Funds                                                                                                    | LINE ITEMS                          | TOTAL<br>AR 15,281.15                                                                                                    |
| Training Match Funds Contract Number                                                                                                    | Your Available Training Match Funds | Training Match Funds to Apply                                                                                                    |
| Apply<br>Disclaimer: By applying any Training Match Punds (TMP) after<br>clicking the Training Match Punds to Apply button, course price will<br>be updated to the List Price that is reflected at the bottom of this<br>screen in the Subbotsi |                                     | Agree to and acknowledge the following:     An advantage of the following:     An advantage of the consume my company?'s training Match Funds (TMF)     to pay for this training course.     The use of TMF can only be applied to the List Price of the course.     An administrative fee of \$200 USD may be assessed if this transaction     needs to be reversed after if has been processed.     Honeywell Academy Terms and Conditions     SESP-training-Match |
|                                                                                                    |                                     | Apply Training Match Funds                                                                                                    |

- User paying for a training course with Training Match Funds (TMF) using e-Commerce
  - When user is in the Secure Checkout page
    - User clicks the Blue APPLY button their TMF balance will be displayed
    - Upon entering any amount of TMF and checking the Check Box agreeing to the Terms and Conditions the Blue Apply Training Match funds button becomes active and the price of the course will be updated to the List Price minus any TMF applied as seen in the Subtotal at the bottom of the screen
  - Note: When using TMF funds to pay any amount of the course fee the List Price of the course will always be used and will be seen at the bottom of the screen in the Subtotal area

LEGAL ENTITY LINE ITEMS TOTAL ^ HPS SOrg AR 13139.42 Apply Training Match Funds Training Match Funds to Apply Training Match Funds Contract Number Your Available Training Match Funds 1000 5000000GEuAAM Edit AR 49000.5 -Disclaimer: By applying any Training Match Funds (TMF) after agree to and acknowledge the following: clicking the Training Match Punds to Apply button, course price will have approval to concurse my company/'s Training Match Funds (TMF) he optimed to the List Price that is reflected at the bottom of this 0 pay for this training course. screen in the Subtotal The use of TMP can only be applied to the List Price of the course. An administrative fee of \$200 USD may be assessed if this transaction needs to be reversed after it has been processed. Honeyasti Academy Terms and I **Apply Training Match Funds** Line Number Training Course Seat Price Subtotal AR 25865.0 XP-02-VILT List Price AR 25865 0 Your Price: IJAR 25865.0 est instructor With VILT Course lar 28, 2024 To Apr 11, 2024 / English / (GMT + 05:30) Asia/Kolkata Notes for the Honeywell Order Processing Team Order Total Subtotal AR 25865.00 Training Match Funds -EAR 1,000.00 m AR 24865.00 Total \*\*Calculate Order Total to see additional charges Notes: Grand Total AR 24865.00 If you have changed your ship to location please click 'CALCULATE ORDER TOTAL' to enable the 'PLACE MY ORDER' button. \*I agree to all of the Terms and Conditions Click 'CALCULATE ORDER TOTAL' if you want to see tax, shipping CALCULATE ORDER TOTAL and other costs before placing your order, otherwise those will be shown on your order acknowledgement.

For large orders the order calculation process can take a long time.

35

- User paying for a training course with Training Match Funds (TMF) using e-Commerce
  - When user is in the Secure Checkout page
    - User must go back to top of page and edit the amount of TMF to cover the remaining balance then click the Blue Apply Training Match Funds button
      - User them scrolls down to see that they have used enough TMF to pay for the course against the List Price
      - If user wants to remove TMF they can click the trash can
    - Note: When using TMF funds to pay any amount of the course fee the List Price of the course will always be used and will be seen at the bottom of the screen in the Subtotal area

Secure Checkout

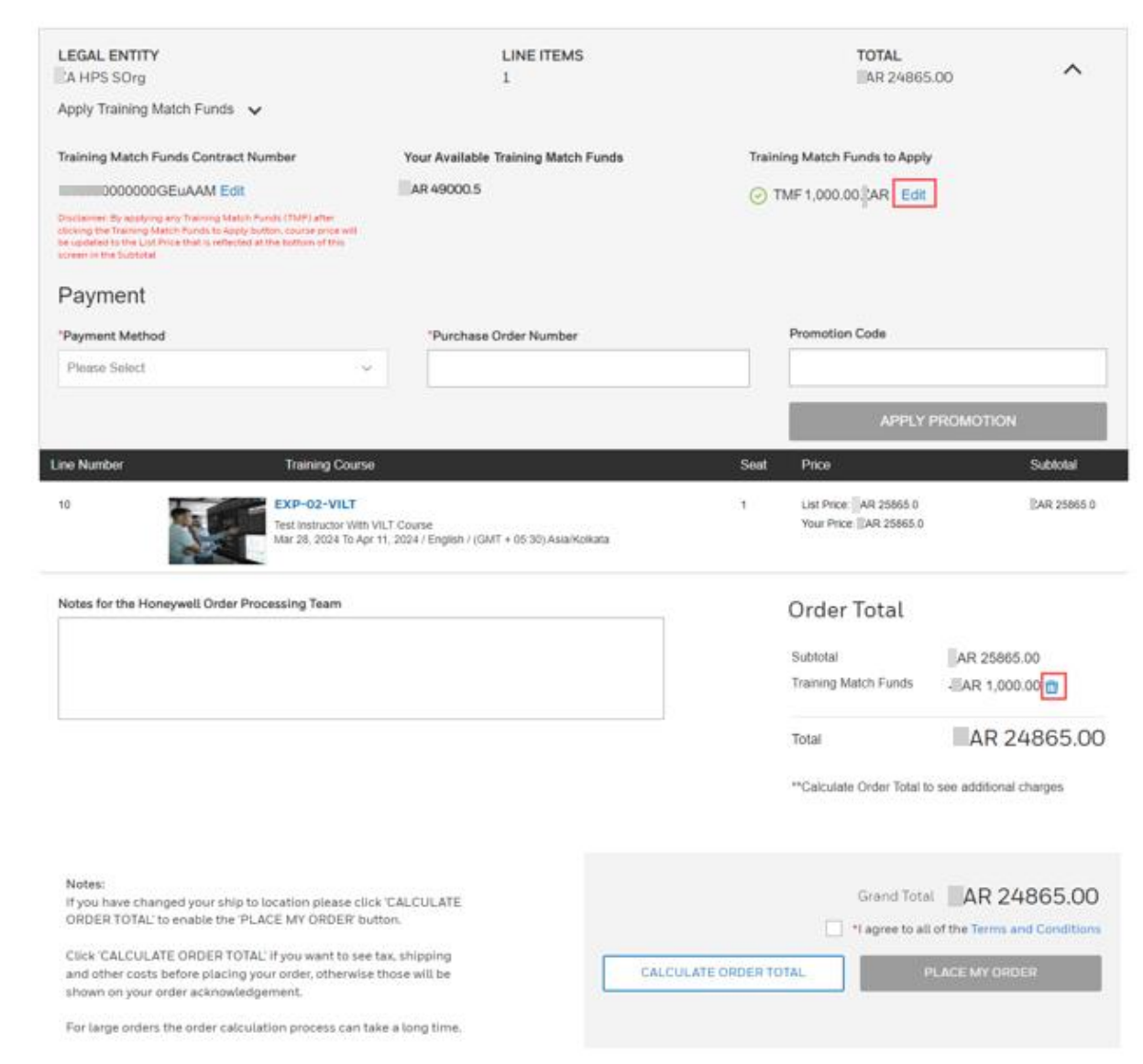

- User paying for a training course with Training Match Funds (TMF) using e-Commerce
  - In the Secure Checkout page
    - Users Billing address should already be prefilled if they need to change it, they can click on the ADDRESS BOOK button and select a different one

| Account Name 🔍 🗸 | <ul> <li>Enter the keyword</li> </ul> |         |            |                   |               |
|------------------|---------------------------------------|---------|------------|-------------------|---------------|
| ↑ Account Name 0 | : Street Address 🗘                    | : City≎ | : Region 🗘 | : Postal code 🗧 : | Country       |
|                  | PO Box                                | flands  |            |                   | United States |
| O P Co           | park Dr,                              |         |            |                   | United States |
| O LP             | PO Box I.                             | flands  |            |                   | United States |
| C LP             | Pines Dr,                             | flands  |            |                   | United States |

- User paying for a training course with Training Match Funds (TMF) using e-Commerce
  - When user is in the Secure Checkout page
    - User must click the "I agree to all of the Terms and Conditions" check box before the Blue PLACE MY ORDER button becomes active
    - If user wants to remove this item from their cart, they need to click on the Back to Cart bread crumb to get back to their cart where they can remove the individual item or Clear their cart(removes everything)

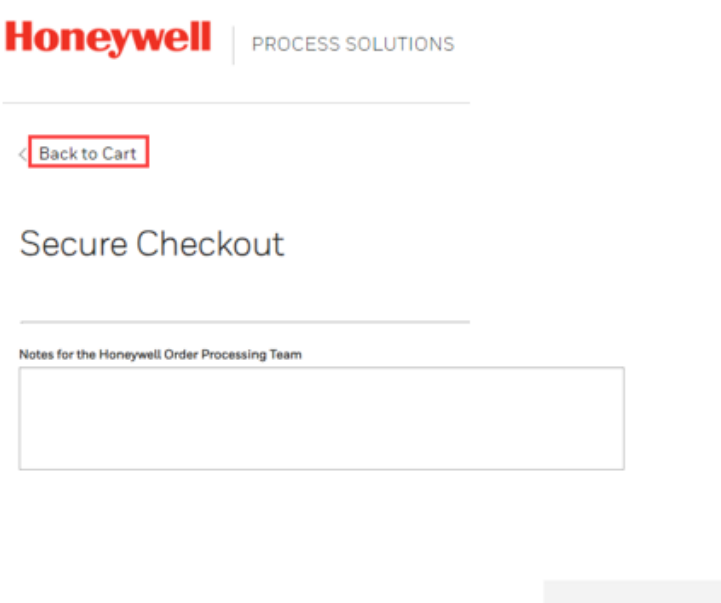

| Order Total             |                           |
|-------------------------|---------------------------|
| Subtotal                | AR 5,839.46               |
| Total                   | AR 5,839.46**             |
| **Calculate Order Total | to see additional charges |

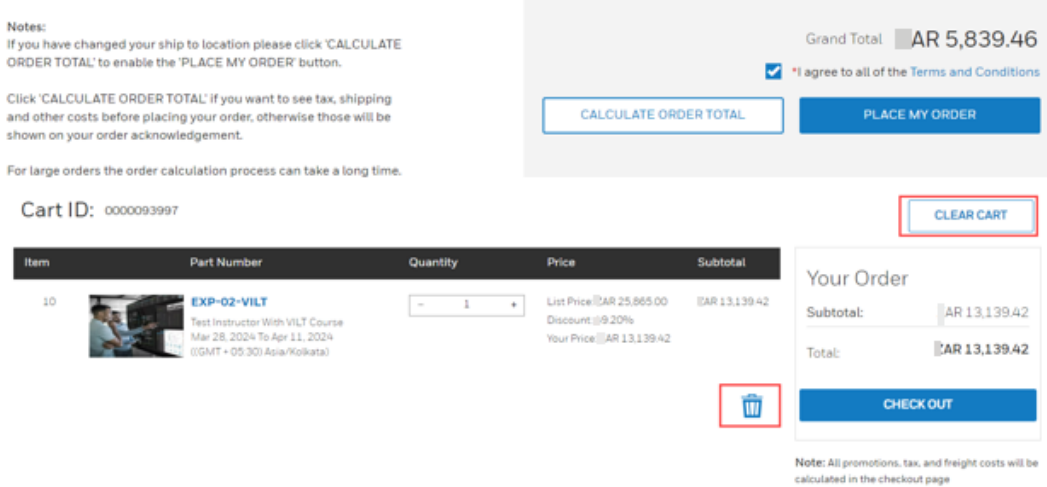

- User paying for a training course with Training Match Funds (TMF) using e-Commerce
  - In the secure Checkout page after user clicks the Blue PLACE MY ORDER button and there are no errors, they will see an Order Summary page and they will receive an email.
  - In the case of any errors where user cannot correct, please navigate back to you cart and empty it then use the CONTACT US button in the training search pages for the course you wish to enroll in (Manual Process)

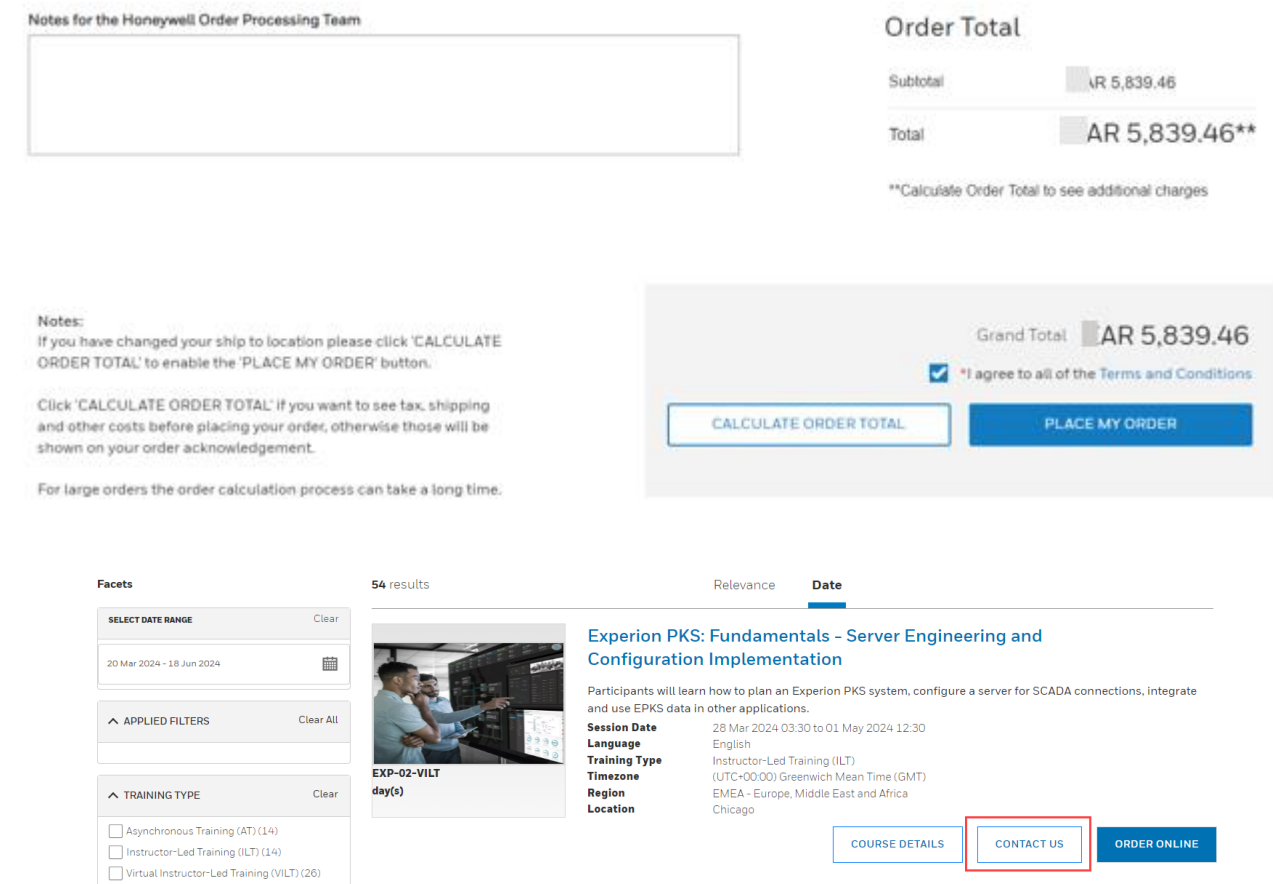

- User paying for a training course with Training Match Funds using e-Commerce
  - After user clicks the Blue PLACE MY ORDER button and there are no errors, they will see an Order Summary page and they will receive a Transaction Summary email from Honeywell Customer Service mailbox within some time.
  - User will be put on a Waiting User list until the Prerequisite's if any have been validated then user will be enrolled into training course and will also receive a "Confirmation of Enrollment" email from our LMS.

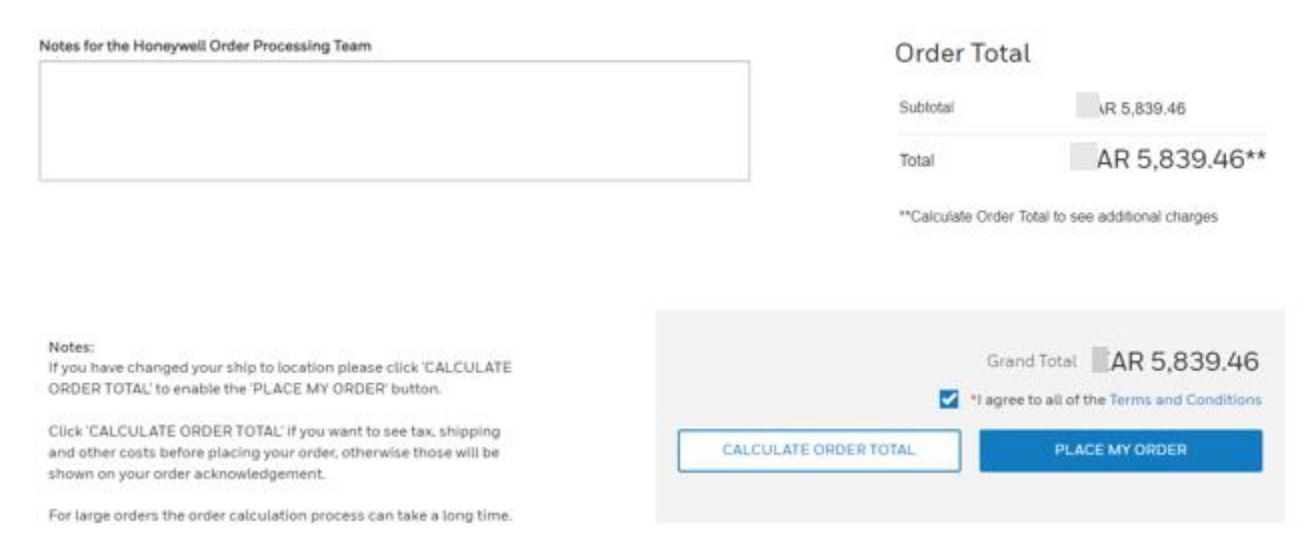

- User paying for a training course with Training Match Funds and Credit Card or Training Match Funds and Purchase Order (TMF/CC or TMF/PO) using e-Commerce
  - User visits <u>https://process.honeywell.com/us/en/services/training</u>
  - Honeywell Academy

Skills shortages, remote working and digital technologies are changing the way we work. Honeywell Academy is the single-stop for solutions to accelerate and enhance competencies for all your employees.

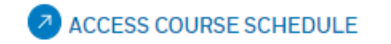

- User searches and selects a course
- If user has Buyer Access/Rights, they will see a blue ORDER ONLINE button which will be used to pay for the course and initiate enrollment into the course digitally.
- If user does not have Buyer Rights/Access, they will not see the Blue ORDER ONLINE button but will see a Blue CONTACT US button which when clicked will bring up the email template that a user needs to fill in and send to us (This is the manual/legacy method of paying for and getting enrolled into a course)
- Users can request for Buyer Access/Rights which will take 24-48hrs to process

- User paying for a training course with Training Match Funds and Credit Card or Training Match Funds and Purchase Order (TMF/CC or TMF/PO) using e-Commerce
  - User has selected the course they want to enroll in they now need to click on the Blue

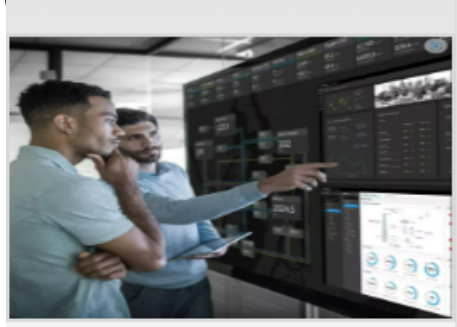

EXP-02-AT 10 day(s)

#### Experion PKS: Fundamentals - Server Engineering and Configuration Implementation

Participants will learn how to plan an Experion PKS system, configure a server for SCADA connections, integrate and use EPKS data in other applications

| Session Date  | 02 May 2024 to 20 Dec 2024       |
|---------------|----------------------------------|
| Language      | English                          |
| Training Type | Asynchronous Training (AT)       |
| Timezone      | (UTC-04:00) Bolivia Time (BOT)   |
| Region        | AMER - US, Canada, Latin America |
|               |                                  |

COURSE DETAILS

CONTACT US

ORDER ONLINE

- User paying for a training course with Training Match Funds and Credit Card or Training Match Funds and Purchase Order (TMF/CC or TMF/PO) using e-Commerce
  - User will then be directed to a "Precheck out" page where they can view the details of the course for example:
    - List Price (LP)
    - Your Price if different from LP
    - Quantity MUST ALWAYS be one.
    - Subtotal
  - If all the above looks good user can add the item to their cart by clicking on the Blue ADD

🟠 > Course List > Products > Trainings > Control Monitoring And Safety Systems > Experion PKS (EXP) > EXP-02-AT > EXP-02-AT

EXP-02-AT

Participants will learn how to plan an Experion PKS system, configure a server for SCADA connections, integrate and use EPKS data in other applications

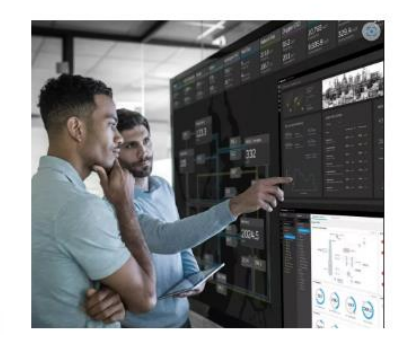

| USD 2 647 00                          |              |       |              |
|---------------------------------------|--------------|-------|--------------|
| 030 2,041.00                          | USD 2,647.00 | - 1 + | USD 2,647.00 |
| NEW YORK OF THE PROPERTY AND A STREET |              |       |              |

- User paying for a training course with Training Match Funds and Credit Card or Training Match Funds and Purchase Order (TMF/CC or TMF/PO) using e-Commerce
  - User will then see a dialog box to either "VIEW CART or CONTINUE SHOPPING"

| Added t | o Your Shopping Cart                           | × |
|---------|------------------------------------------------|---|
|         | EXP-02-AT<br>Quantity Added: 1<br>USD 2,647.00 |   |
|         | VIEW CART                                      |   |
|         | CONTINUE SHOPPING                              |   |

• Here user can click the view cart button or elect to continue shopping

- User paying for a training course with Training Match Funds and Credit Card or Training Match Funds and Purchase Order (TMF/CC or TMF/PO) using e-Commerce
  - When user clicks the VIEW CART button they will be taken to their "CHECK OUT" page
    - User can do the following in this page

< Continue Shopping

- Click CLEAR CART removes all items in your cart
- Click on the trash can for individual items removes just that item
- If all looks good user clicks the Blue CHECK OUT button

| Cart I | D: 0000093942 |          | User Journey (Signed IN) cont'd                      |              |                                                            | CLEAR CART                             |
|--------|---------------|----------|------------------------------------------------------|--------------|------------------------------------------------------------|----------------------------------------|
| Item   | Part Number   | Quantity | Price                                                | Subtotal     | Your Order                                                 |                                        |
| 10     | EXP-02-AT     | - 1 +    | List Price: USD 2,647.00<br>Your Price: USD 2,647.00 | USD 2,647.00 | Subtotal:                                                  | USD 2,647.00                           |
|        |               |          |                                                      |              | Total:                                                     | USD 2,647.00                           |
|        |               |          |                                                      | Ū            | CHEC                                                       | коџт                                   |
|        |               |          |                                                      |              | <b>Note:</b> All promotions, tax calculated in the checkou | , and freight costs will be<br>It page |

- User paying for a training course with Training Match Funds and Credit Card or Training Match Funds and Purchase Order (TMF/CC or TMF/PO) using e-Commerce
  - When user is in the Secure Checkout page
    - User selects clicks the Apply Training Match Funds chevron
    - User enters valid TMF Local Reference number number and clicks enter which results in the APPLY button to become active
    - Note: If user does not know the Local Reference number, they can get the information from their manager or Training Coordinator

| ecure Checkout                                                                                                    |                                     |                                                                                                    |
|----------------------------------------------------------------------------------------------------|-------------------------------------|----------------------------------------------------------------------------------------------------|
| LEGAL ENTITY<br>HPS SOrg                                                                                                    | LINE ITEMS                          | TOTAL AR 15,281.15                                                                                                    |
| Training Match Funds Contract Number                                                                                                    | Your Available Training Match Funds | Training Match Funds to Apply                                                                                                    |
| Apply<br>Disclaimer: By applying any Training Match Funds (TMF) after<br>clicking the Training Match Funds to Apply button, course price will<br>be updated to the List Price that is reflected at the bottom of this<br>screen in the Subbotal |                                     | I agree to and acknowledge the following:     I have approval to consume my company?s Training Match Funds (TMF to pay for this training course.     The use of TMF can only be applied to the List Price of the course.     An administrative fee of \$200 USD may be assessed if this transaction needs to be reversed after it has been processed.     Honeywell Academy Terms and Conditions     SSEP-Training-Match |
|                                                                                                    |                                     | Apply Training Match Funds                                                                                                    |

- User paying for a training course with Training Match Funds and Credit Card or Training Match Funds and Purchase Order (TMF/CC or TMF/PO) using e-Commerce
  - When user is in the Secure Checkout page
    - User clicks the Blue APPLY button their TMF balance will be displayed
    - Upon entering any amount of TMF and checking the Check Box, agreeing to the Terms and Conditions the Blue Apply Training Match funds button becomes active and the price of the course will be updated to the List Price minus any TMF applied as seen in the Subtotal at the bottom of the screen
  - Note: When using TMF funds to pay any amount of the course fee the List Price of the course will always be used and will be seen at the bottom of the screen in the Subtotal area

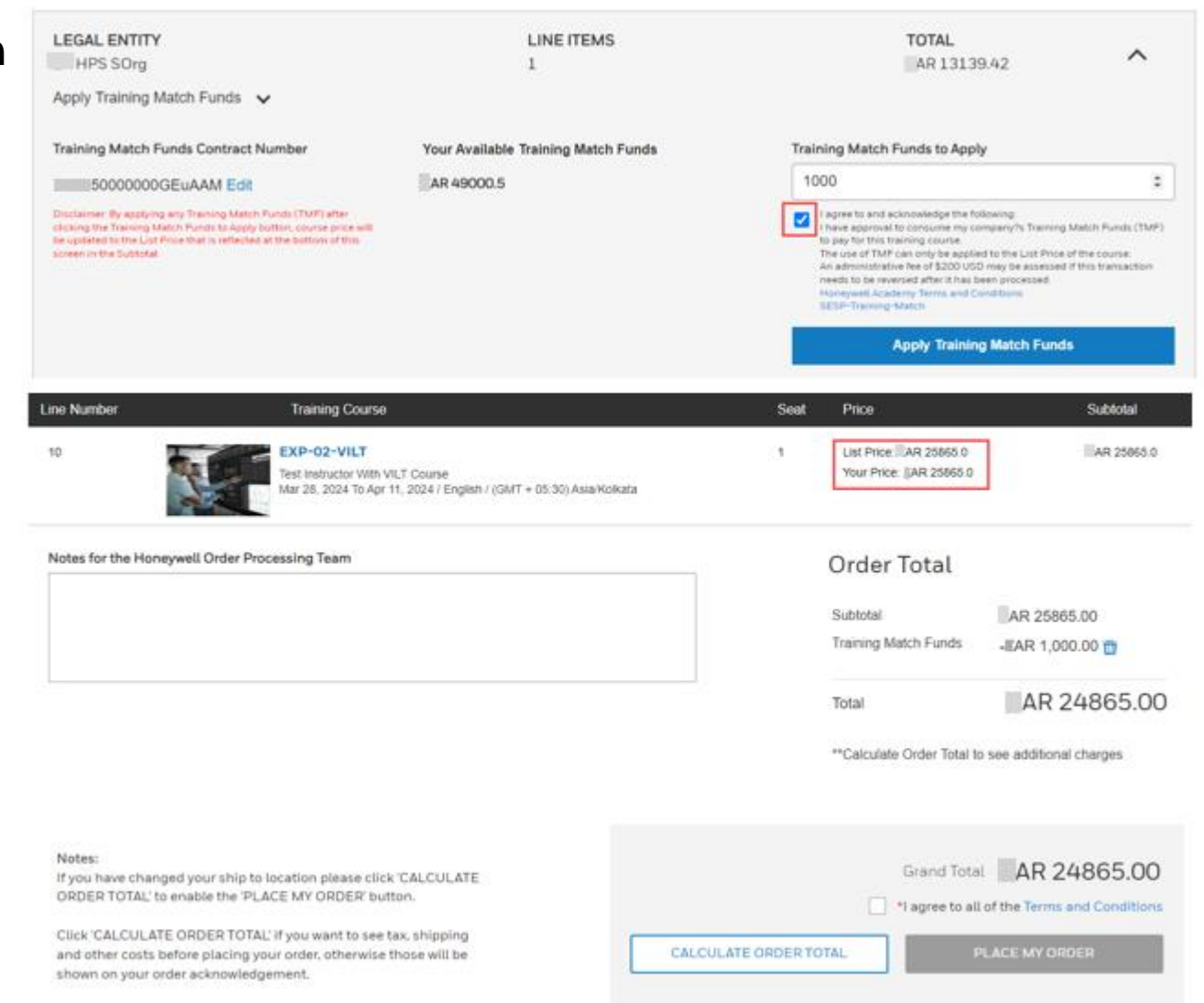

For large orders the order calculation process can take a long time.

- User paying for a training course with Training Match Funds and Credit Card or Training Match Funds and Purchase Order (TMF/CC or TMF/PO) using e-Commerce
  - When user is in the Secure Checkout page
    - User must go back to top of page and edit the amount of TMF to cover the remaining balance then click the Blue Apply Training Match Funds button
      - User them scrolls down to see that they have used enough TMF to pay for the course against the List Price
      - If user wants to remove TMF they can click the trash can
    - Note: When using TMF funds to pay any amount of the course fee the List Price of the course will always be used and will be seen at the bottom of the screen in the Subtotal area

Secure Checkout

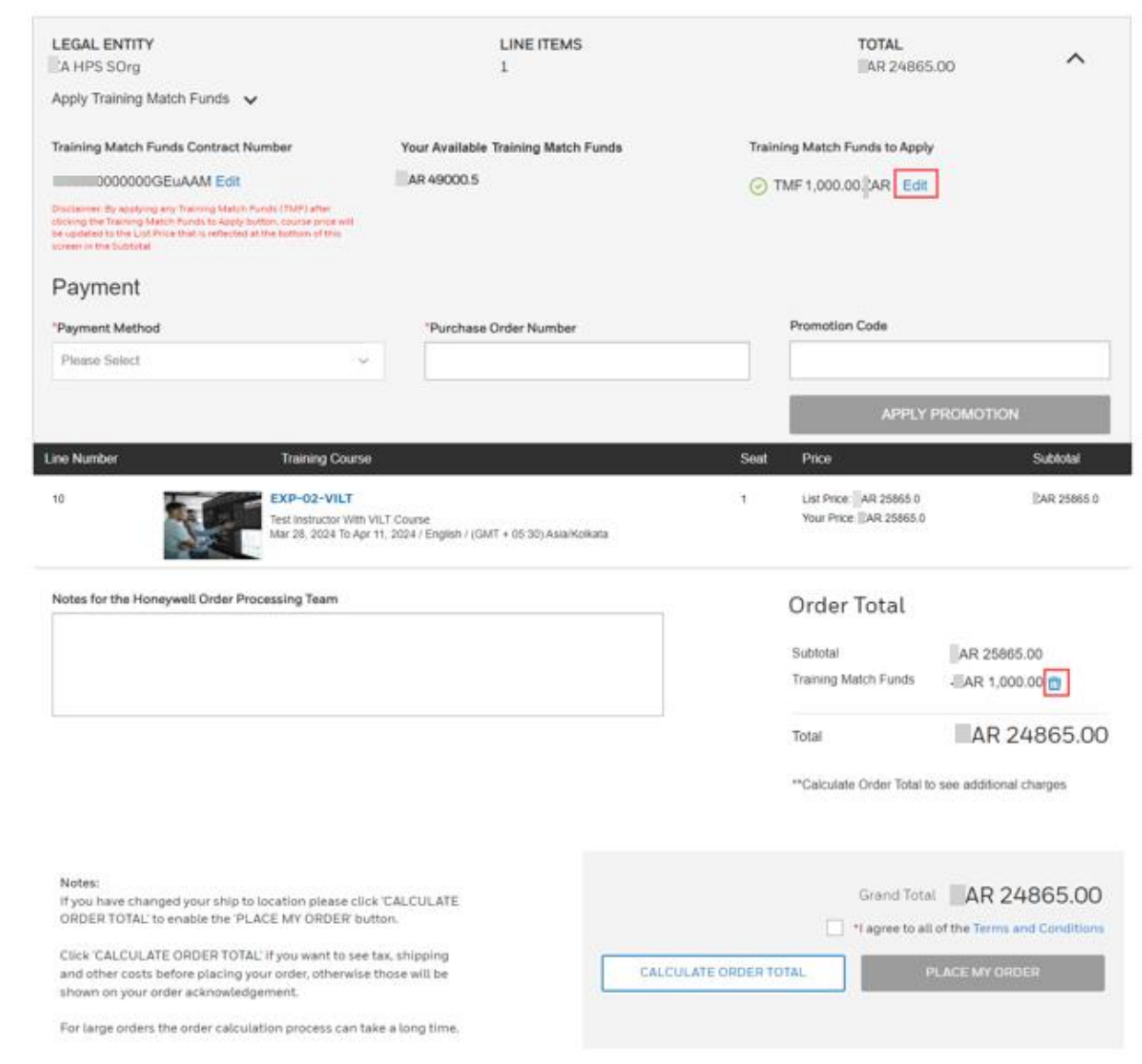

- User paying for a training course with Training Match Funds and Credit Card or Training Match Funds and Purchase Order (TMF/CC or TMF/PO) using e-Commerce
  - When user is in the Secure Checkout page
    - If user does not have enough TMF or choses to use just a portion of TMF.
    - User can choose to make up the remaining balance using either the CC or PO method of payment
      - If user selects CC they need to select card on file or add one
      - If user selects PO enter PO#
    - Note: When using TMF funds to pay any amount of the course fee the List Price of the course will always be used and will be seen at the bottom of the screen in the Subtotal area

Secure Checkout

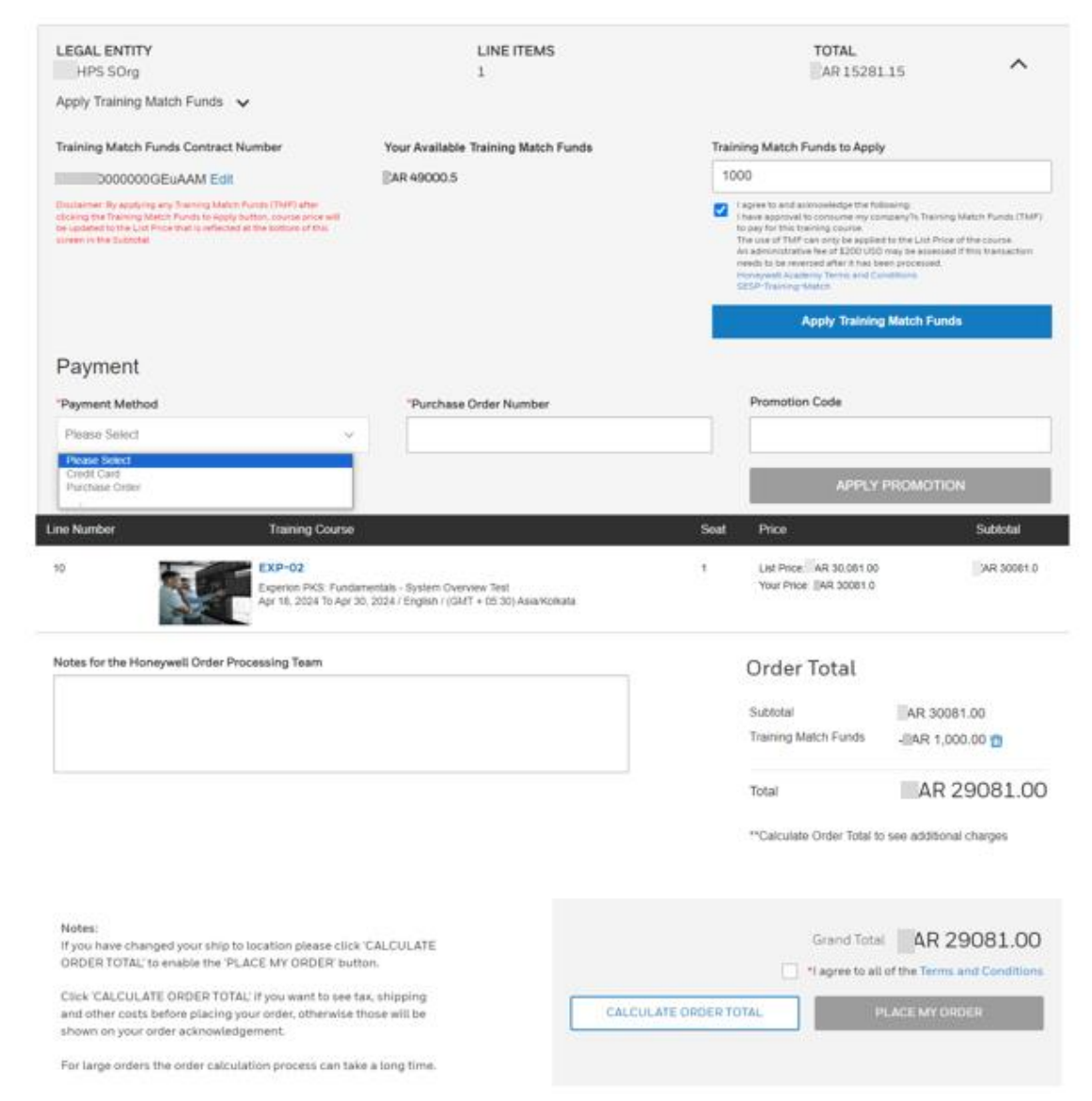

- User paying for a training course with Training Match Funds and Credit Card or Training Match Funds and Purchase Order (TMF/CC or TMF/PO) using e-Commerce
  - When user is in the Secure Checkout page
    - User checks the Check Box next to the I agree to all the Terms and Conditions which will activate the Blue PLACE MY ORDER button
    - Note: When using TMF funds to pay any amount of the course fee the List Price of the course will always be used and will be seen at the bottom of the screen in the Subtotal area

| Line Number Training Course                                                                                                    |                        | Seat     | Price                                             | Subtotal      |
|----------------------------------------------------------------------------------------------------|------------------------|----------|---------------------------------------------------|---------------|
| 10 EXP-02<br>Experion PKS: Fundamentals - System Overview Te<br>Apr 18, 2024 To Apr 30, 2024 / English / (GMT + 05:                                                          | st<br>30) Asia/Kolkata | 1        | List Price: AR 30,081.00<br>Your Price: R 30081.0 | AR 30061.0    |
| Notes for the Honeywell Order Processing Team                                                                                                    |                        |          | Order Total<br>Subtotal<br>Training Match Funds   | AR 30081.00   |
|                                                                                                    |                        |          | Total "Calculate Order Total to                   | AR 29081.00   |
|                                                                                                    |                        | U        | ser Journey (Signed IN) cont'd                    |               |
| Notes:<br>If you have changed your ship to location please click 'CALCULATE<br>ORDER TOTAL' to enable the 'PLACE MY ORDER' button.                                           |                        |          | Grand Total                                       | AR 29081.00   |
| Click 'CALCULATE ORDER TOTAL' if you want to see tax, shipping<br>and other costs before placing your order, otherwise those will be<br>shown on your order acknowledgement. | CALCULATE              | ORDER TO | TAL                                               | LACE MY ORDER |
| For large orders the order calculation process can take a long time.                                                                                                    |                        |          |                                                   |               |

- User paying for a training course with Training Match Funds and Credit Card or Training Match Funds and Purchase Order (TMF/CC or TMF/PO) using e-Commerce
  - In the Secure Checkout page
    - Users Billing address should already be prefilled if they need to change it, they can click on the ADDRESS BOOK button and select a different one

| Account Name     | ✓ Enter the keyword |         |            |                   | \$            |
|------------------|---------------------|---------|------------|-------------------|---------------|
| 1 Account Name 🗘 | 🗧 Street Address 🗘  | : City≎ | : Region 🗘 | : Postal code 🗘 : | Country       |
| O LP             | PO Box              | flands  |            |                   | United States |
| O PI Co          | park Dr,            |         |            |                   | United States |
| O LP             | PO Box I.           | flands  |            |                   | United States |
| C LP             | Pines Dr,           | flands  |            |                   | United States |

- User paying for a training course with Training Match Funds and Credit Card or Training Match Funds and Purchase Order (TMF/CC or TMF/PO) using e-Commerce
  - When user is in the Secure Checkout page
    - If user wants to remove this item from their cart, they need to click on the Back to Cart bread crumb to get back to their cart where they can remove the individual item or Clear their cart(removes everything)

| lotes for the Honeywell Order Processing Team                                                                                                    |              | Order Tota                                                                                                    | ſ.                                                                                                    |
|----------------------------------------------------------------------------------------------------|--------------|----------------------------------------------------------------------------------------------------|----------------------------------------------------------------------------------------------------|
|                                                                                                    |              | Subtotal                                                                                                    | AR 5,839.46                                                                                             |
|                                                                                                    |              | Total                                                                                                    | AR 5,839.46                                                                                             |
|                                                                                                    |              | **Calculate Order                                                                                                    | Total to see additional charges                                                                         |
| Notes:<br>If you have changed your ship to location please click 'CALCULATE<br>ORDER TOTAL' to enable the 'PLACE MY ORDER' button.                                                                                                    |              | Gran                                                                                                    | nd Total AR 5,839,44                                                                                    |
| Notes:<br>If you have changed your ship to location please click 'CALCULATE<br>ORDER TOTAL' to enable the 'PLACE MY ORDER button.<br>Click 'CALCULATE ORDER TOTAL' If you want to see tax, shipping<br>and other costs before placing your order, otherwise those will be<br>shown on your order acknowledgement.                                                                                                    | CALCULATE OR | Gran                                                                                                    | AR 5,839.44                                                                                             |
| Notes:<br>If you have changed your ship to location please click 'CALCULATE<br>ORDER TOTAL' to enable the 'PLACE MY ORDER' button.<br>Click 'CALCULATE ORDER TOTAL' If you want to see tax, shipping<br>and other costs before placing your order, otherwise those will be<br>shown on your order acknowledgement.<br>For large orders the order calculation process can take a long time.<br>Cart ID: 0000093997                                                                                   | CALCULATE OR | Gran                                                                                                    | nd Total AR 5,839.44<br>to all of the Terms and Condition<br>PLACE MY ORDER                             |
| Notes:<br>If you have changed your ship to location please click 'CALCULATE<br>ORDER TOTAL' to enable the 'PLACE MY ORDER button.<br>Click 'CALCULATE ORDER TOTAL' If you want to see tax, shipping<br>and other costs before placing your order, otherwise those will be<br>shown on your order acknowledgement.<br>For large orders the order calculation process can take a long time.<br>Cart ID: 0000093997<br>Item Part Number Quantity                                                       | CALCULATE OR | Gran<br>Gran<br>DER TOTAL                                                                                                    | nd Total AR 5,839.44<br>a to all of the Terms and Condition<br>PLACE MY ORDER<br>CLEAR CART<br>ur Order |
| Notes:<br>If you have changed your ship to location please click 'CALCULATE<br>ORDER TOTAL' to enable the 'PLACE MY ORDER' button.<br>Click 'CALCULATE ORDER TOTAL' if you want to see tax, shipping<br>and other costs before placing your order, otherwise those will be<br>shown on your order acknowledgement.<br>For large orders the order calculation process can take a long time.<br>Cart ID: 0000093997<br>Item Park Number Quantity<br>10 CXP+02-VILT<br>Test Instructor Werk VLI Course | Price        | Gran<br>Gran<br>I agree<br>DER TOTAL<br>Subtotal<br>VAI 13.139.42<br>Subt<br>Subt<br>Sub | Ind Total AR 5,839.44<br>Total PLACE MY ORDER<br>CLEAR CART<br>UT Order<br>LOTAL AR 13,139.42           |

Honeywell

PROCESS SOLUTIONS

- User paying for a training course with Training Match Funds and Credit Card or Training Match Funds and Purchase Order (TMF/CC or TMF/PO) using e-Commerce
  - In the secure Checkout page after user clicks the Blue PLACE MY ORDER button and there are no errors, they will see an Order Summary page and they will receive an email.
  - In the case of any errors where user cannot correct, please navigate back to your cart and empty it then use the CONTACT US button in the training search pages for the course you wish to enroll in (Manual Process)

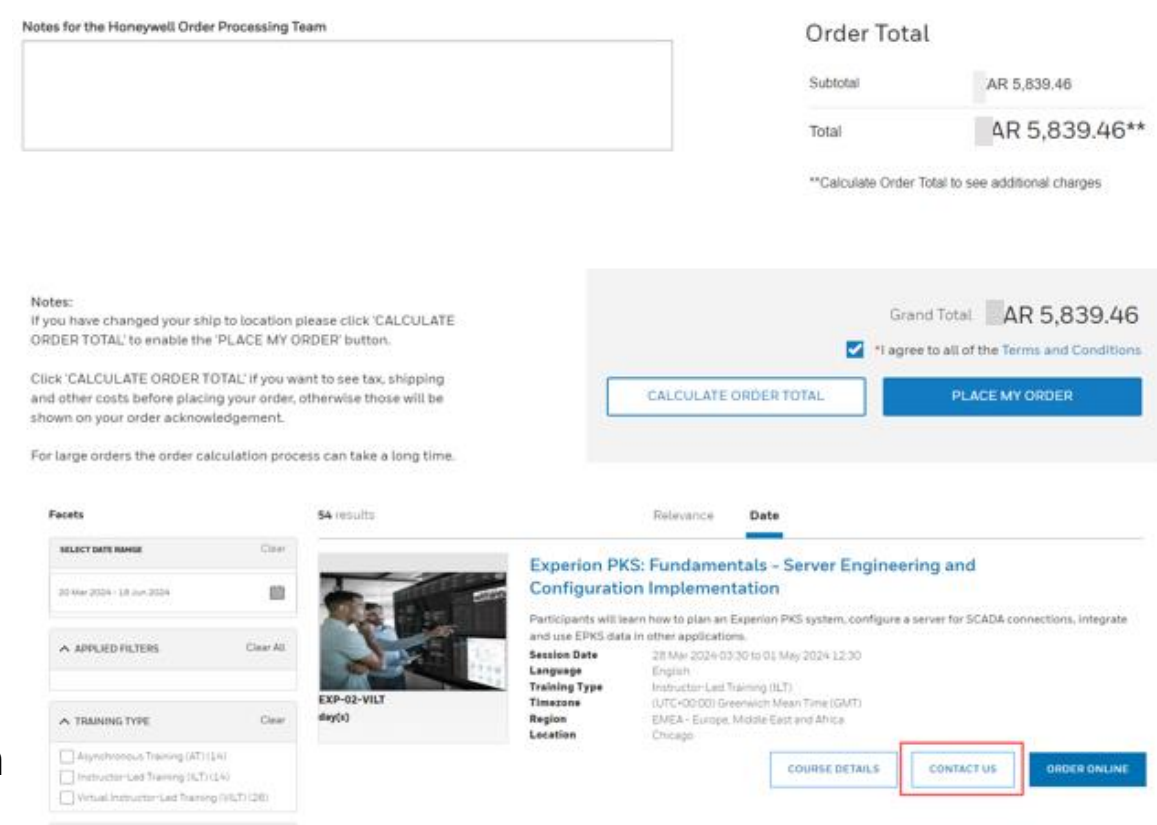

- User paying for a training course with Training Match Funds and Credit Card or Training Match Funds and Purchase Order (TMF/CC or TMF/PO) using e-Commerce
  - After user clicks the Blue PLACE MY ORDER button and there are no errors, they will see an Order Summary page and they will receive a Transaction Summary email from Honeywell Customer Service mailbox within some time.
  - User will be put on a Waiting User list until the Prerequisite's if any have been validated then user will be enrolled into training course and will also receive a "Confirmation of Enrollment" email from our LMS.

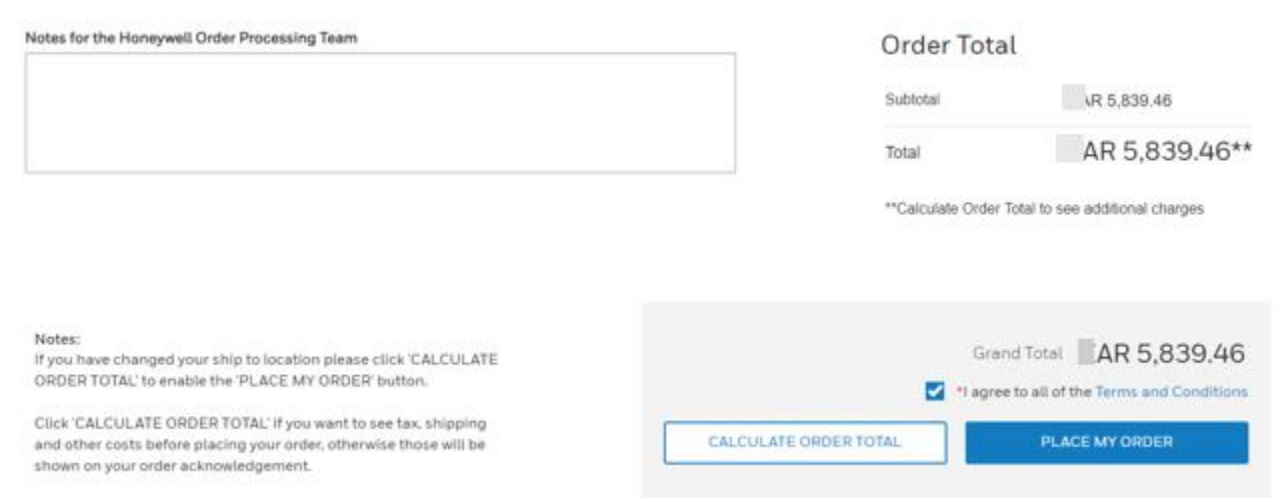

For large orders the order calculation process can take a long time.

# THANK YOU

#### Honeywell